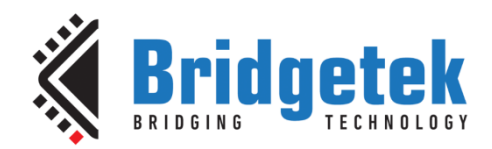

# **Application Note**

# **BRT\_AN\_096**

# Working with EVE External NOR Flash Memory

Version 1.0

Issue Date: 10-04-2025

Guide to Designing External NOR Flash and Using Flash Utilities in Bridgetek's EVE Asset Builder.

Use of Bridgetek devices in life support and/or safety applications is entirely at the user's risk, and the user agrees to defend, indemnify and hold Bridgetek harmless from any and all damages, claims, suits or expense resulting from such use.

> Bridgetek Pte Ltd (BRTChip) 1 Tai Seng Avenue, Tower A, #03-05, Singapore 536464 Tel: +65 6547 4827 Web Site: <u>http://www.brtchip.com</u> Copyright © Bridgetek Pte Ltd

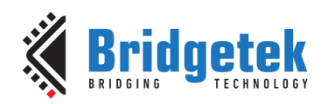

# **Table of Contents**

| 1 Intro     | oduction                                                  | 4    |
|-------------|-----------------------------------------------------------|------|
| 2 Work<br>5 | king with EVE via EAB using Programmer Modu               | les  |
| 2.1 Se      | electing and Configuring Programmer Modules               | 6    |
| 2.1.1       | Choosing a Programmer Module                              | 6    |
| 2.1.2       | Configuring Programmer Modules                            | 7    |
| 2.2 Cl      | hoosing EVE and Development Module                        | 13   |
| 2.2.1       | Choosing EVE Graphic IC Controller                        | 13   |
| 2.2.2       | Choosing Development Module for EVE Graphic IC Controller | 14   |
| 2.3 W       | orking with EVE Asset Builder                             | 14   |
| 2.3.1       | Setting up EAB                                            | 14   |
| 2.3.2       | Generating Binary Files for Flash                         | 16   |
| 2.3.3       | Downloading and Reading Files from Flash                  | 19   |
| 2.3.4       | Programming Flash via Raspberry Pi Pico Programmer Module | 28   |
| 2.3.5       | Flash Diagnosis                                           | 30   |
| 3 Desig     | gning in EVE using Developer's MCU                        | . 32 |
| 3.1 Ir      | ntegrating MCU with EVE                                   | 32   |
| 3.1.1       | Pin Description                                           | 33   |
| 3.1.2       | Power Supply                                              | 33   |
| 3.1.3       | Pull-up resistors                                         | 33   |
| 3.2 Ir      | ntegrating External NOR Flash Memory with EVE             | 34   |
| 3.2.1       | Pin Description                                           | 34   |
| 3.2.2       | Power Supply                                              | 35   |
| 3.2.3       | Pull-up resistors                                         | 35   |
| 3.2.4       | Layout Guideline                                          | 35   |
| 3.3 U       | nderstanding Bridgetek EVE Flash Design Structure         | 36   |
| 3.3.1       | Flash Interface                                           | 36   |
| 3.3.2       | Flash Detection                                           | 36   |
| 3.3.3       | Flash Content                                             | 36   |
| 3.3.4       | Binary Firmware Driver (BLOB)                             | 36   |

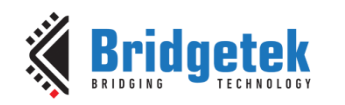

| 3.4    | Understanding Programming Modes37                 |
|--------|---------------------------------------------------|
| 3.4.   | 1 Basic Mode with command 'CMD_FLASHWRITE'        |
| 3.4.   | 2 Full Mode with command 'CMD_FLASHUPDATE'        |
| 3.4.   | 3 Full Mode with command 'CMD_FLASHPROGRAM'       |
| 3.5    | Code development for flash memory communication38 |
| 4 Co   | ntact Information                                 |
| 5 Ap   | pendix A - References 40                          |
| 5.1    | Supported Flash memory devices                    |
| 5.2    | Classification of EDF Type/Sub-Type Asset Data    |
| 5.2.   | 1 Asset Type                                      |
| 5.2.   | 2 Sub-type: Bitmap                                |
| 5.2.   | 3 Sub-type: Animation                             |
| 5.2.   | 4 Sub-type: DXT1                                  |
| 5.2.   | 5 Sub-type: Audio                                 |
| 5.3    | Flash Interface and Commands44                    |
| 5.3.   | 1 Flash Mode Transition State 44                  |
| 5.3.   | 2 Flash Commands                                  |
| 5.3.   | 3 Commands Usage 45                               |
| 5.4    | Sample Code for Flash Communication49             |
| 5.4.   | 1 Flash Read 49                                   |
| 5.4.   | 2 Flash Write                                     |
| 5.4.   | 3 Flash Update                                    |
| 5.4.   | 4 Flash Erase                                     |
| 5.4.   | 5 Switch State                                    |
| 5.4.   | 6 Blob Installation                               |
| Acro   | nyms and Abbreviations52                          |
| Appe   | ndix B – List of Tables & Figures 53              |
| List o | of Figures53                                      |
| List o | of Tables54                                       |
| Appe   | ndix C – Revision History                         |

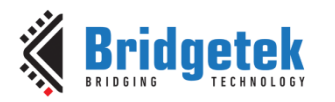

# **1** Introduction

This document offers guidance on designing and operating with external Quad-SPI NOR flash memory for Bridgetek's BT81X series Embedded Video Engine (EVE) graphic controller ICs.

External NOR flash memory connected to EVE is used for storing of large graphics assets such as custom fonts, animations and videos. This setup allows EVE to fetch data directly, bypassing the host MCU, which significantly reduces the MCU's workload by eliminating the need for constant display content loading.

EVE graphic controller ICs that support external NOR flash memory include:

- BT815Q
- BT816Q
- BT817AQ
- BT817Q
- BT818Q

The selected external flash memory must be SPI NOR flash with XIP operation support. The BT81X series supports NOR flash memory from major memory manufacturers such as Cypress, Winbond, Micron, Macronix, ISSI, and GigaDevice. A list of supported flash memory devices is provided under Appendix A.

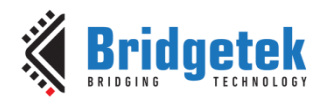

# 2 Working with EVE via EAB using Programmer Modules

The BT81X series supports NOR flash with power rails ranging from 1.8V to 3.3V, with a maximum capacity of 256MByte.

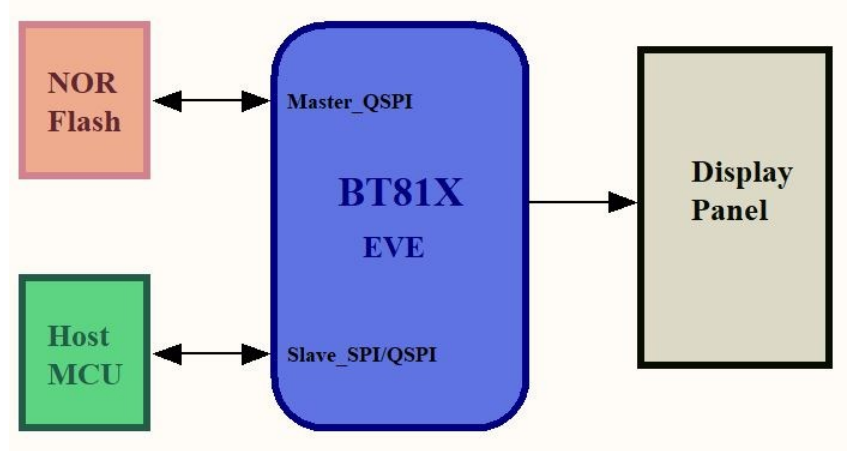

Figure 1 - System Design

The block diagram in Figure 1 illustrates the connections between the host MCU, EVE graphic controller, external flash memory, and output display device. Host microcontrollers and microprocessors connect to EVE SPI/QSPI slave interface for control and communication, while external SPI/ QSPI NOR flash memory connects to EVE QSPI master interface for extended memory access. EVE can display pre-loaded content directly from NOR flash to LCD, bypassing the host MCU.

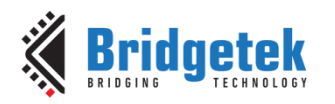

# 2.1 Selecting and Configuring Programmer Modules

### 2.1.1 Choosing a Programmer Module

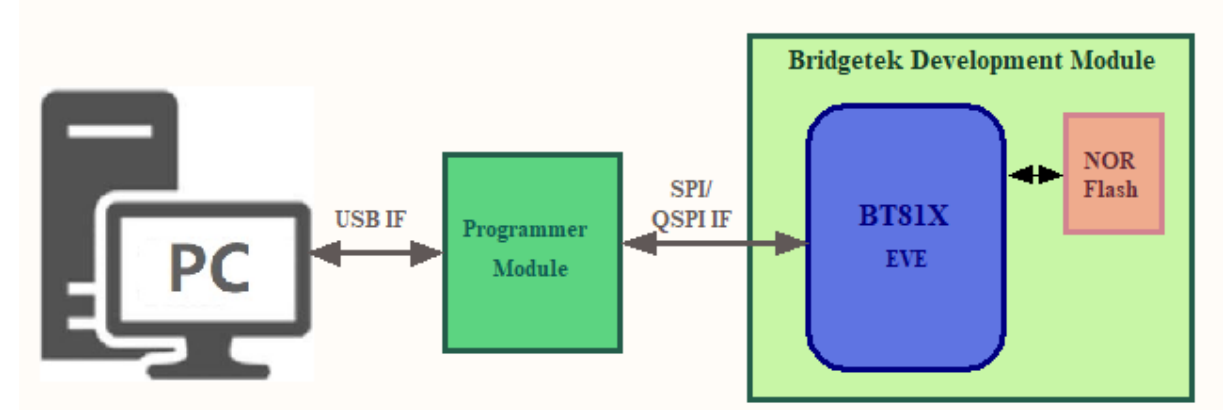

Figure 2 - EVE Communication via Programmer Module

Figure 2 shows how the programmer module facilitates communication between Bridgetek's BT81X EVE development module and a PC using Bridgetek's *Eve Asset Builder* (EAB). EAB includes tools to generate resources for EVE series devices, streamlining EVE-based application development. The *Flash Utilities* tool in EAB allows users to easily generate and download BLOB (see <u>Binary Firmware Driver (BLOB</u>)) and data images into the flash memory.

EAB supports three types of "Programmer Module" that serve as the host MCU for communicating with EVE:

- FT4222
- MPSSE
- Raspberry Pi Pico

### 2.1.1.1 FT4222

The FT4222 programmer module uses the <u>FT4222H</u> bridge IC from FTDI, a USB2.0 to Quad-SPI/ I2C interface device controller. It supports single, dual and quad data width transfer modes with clock speed up to 30MHz and transfer rate of 53.8Mbps in quad mode. FTDI's royalty-free Direct (<u>D2XX</u>) drivers for Windows eliminate the requirement for USB driver development in most cases.

Designers can either integrate the FT4222 IC into their design or choose a pre-assembled module like the <u>UMFT4222EV-D</u>, available from <u>FTDI online sales</u> and distributors such as Digikey, Mouser, and Element14.

The FT4222 is preferred over MPSSE due to its faster transfer rate, made possible by the quad SPI interface.

### 2.1.1.2 MPSSE

The MPSSE (<u>Multi-Protocol Synchronous Serial Engine</u>) programmer module uses the <u>FT232H</u> bridge IC from FTDI, a USB 2.0 to JTAG, I2C, SPI (MASTER) or bit-bang interface Device Controller. FTDI's royalty-free Virtual Com Port (<u>VCP</u>) and Direct (<u>D2XX</u>) drivers eliminate the requirement for USB driver development in most cases.

Designers can integrate the MPSSE IC into their design or purchase a ready-made module, such as:

- <u>C232HM-DDHSL-0</u>
- C232HM-EDHSL-0
- <u>UM232H</u>

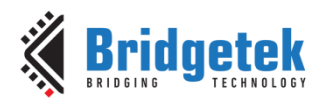

These are available from FTDI online sales and distributors like Digikey, Mouser and Element14.

### 2.1.1.3 Raspberry Pi Pico

The Raspberry Pi Pico programmer module utilizes the RP2040 microcontroller chip, which can be programmed in C and MicroPython. The RP2040 features a dual-core Arm Cortex-M0+ processor, 264kB of internal RAM, and supports up to 16MB of off-chip flash. It also offers a variety of flexible I/O options, including I2C, SPI, and Programmable I/O (PIO).

Designers can either integrate RP2040 MCU into their design or use a ready-made evaluation board, such as:

- <u>MM2040EV PICO Adapter Board</u>
- <u>RP2040 Raspberry Pi PICO SC0915 Embedded Evaluation Board</u>

These boards are available from <u>Bridgetek online sales (MM2040EV)</u> and distributors like Digikey, Mouser, and Element14.

### 2.1.2 Configuring Programmer Modules

The section provides guidelines for hardware connection and configuration of programmer modules and EVE development boards to enable communication with EVE.

There are 3 types of headers used by Bridgetek EVE development boards for power and communication interface to external programmer modules.

- 1\*10 header: SPI, power and control interface
- 1\*10 header + 1\*2 header: QSPI, power and control interface
- 2\*8 header: QSPI, power and control interface

These are shown in Figure 3 below:

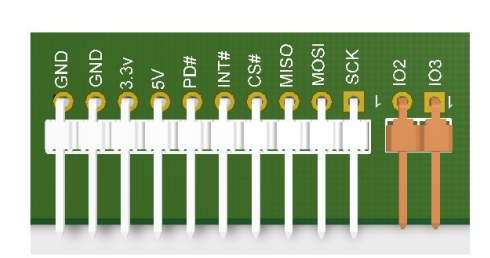

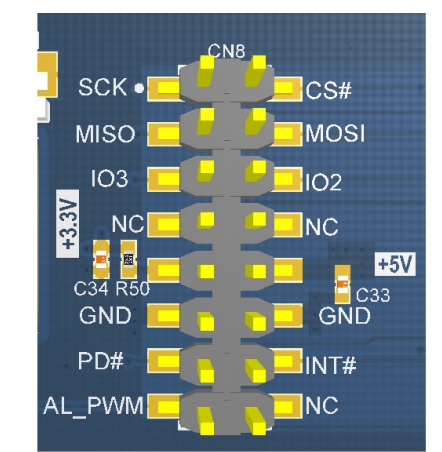

Figure 3 - Bridgetek Interface Headers

The following examples illustrate the setup and configuration of the programming modules using the <u>ME817EV (BT817) development board</u>, which features the 2x8 header.

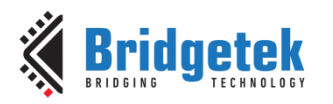

### 2.1.2.1 FT4222: UMFT4222EV-D

This section outlines the hardware setup for UMFT4222EV bridge IC and BT817 EVE IC. Figure 4 illustrates the UMFT4222EV programmer module alongside the ME817 development board used in this setup. It is worth noting that the ME817 board includes an onboard FT4222 bridge IC. This example serves to guide developers in understanding how the Quad SPI interface connects to the EVE IC.

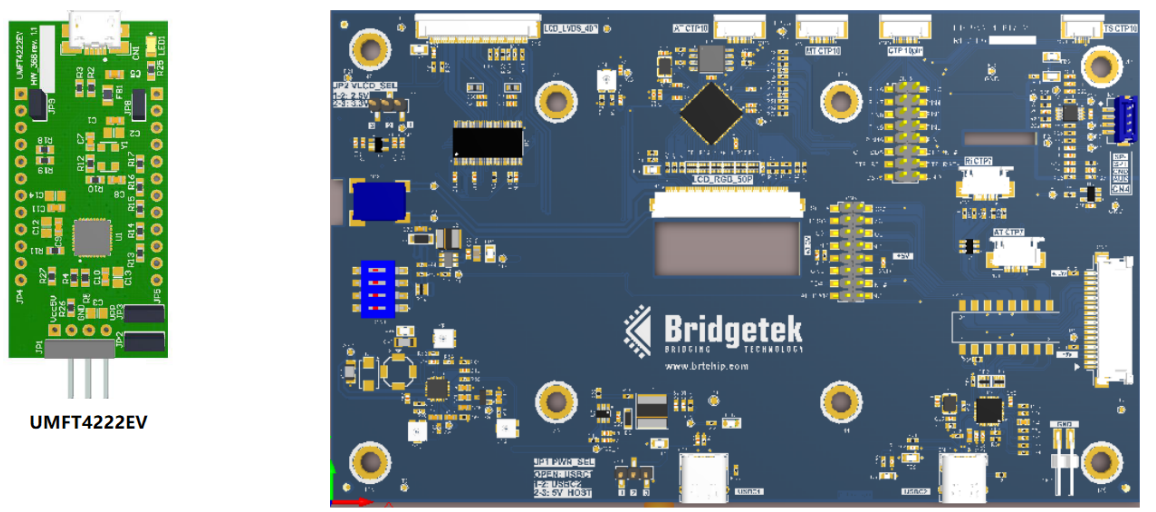

ME817EV

### Figure 4 - UMFT4222EV-D Programmer Module/Me817EV BT817 Development Board

To establish communication with EVE, connect the QSPI channel of the UMFT4222EV programmer module to EVE's SPI slave I/O interface. Refer to Figure 5 for pin numbers and names. Use jumper wires to connect and short the QSPI pins as indicated in Table 1 below:

| UMFT42                 | 22EV-D | ME8              | 17EV | Description       |
|------------------------|--------|------------------|------|-------------------|
| Pin No.<br>(Connector) | Name   | Pin No.<br>(CN8) | Name |                   |
| 1 (JP4)                | VBUS   | 10               | +5V  | +5V Power supply. |
| 9 (JP4)                | SS00   | 2                | CS#  | SPI chip select.  |
| 4 (JP5)                | IO3    | 5                | IO3  | SPI data line 3.  |
| 5 (JP5)                | IO2    | 6                | IO2  | SPI data line 2.  |
| 6 (JP5)                | GND    | 12               | GND  | Ground.           |
| 7 (JP5)                | MOSI   | 4                | MOSI | SPI data line 0.  |
| 8 (JP5)                | MISO   | 3                | MISO | SPI data line 1.  |
| 9 (JP5)                | SCK    | 1                | SCK  | SPI clock.        |

 Table 1 - QSPI connection for UMFT4222EV and ME817EV

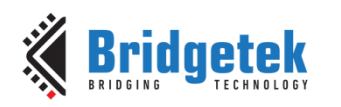

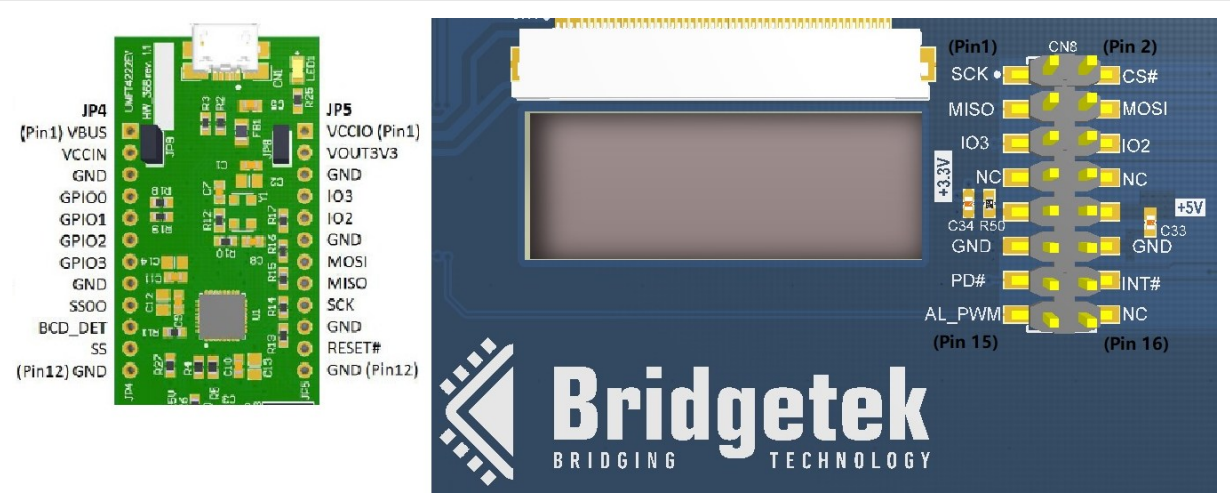

Figure 5 - Connectors Pin Number/Name Assignment

Ensure that the power supply and function jumper settings for the programming modules and EVE development boards are configured as specified in Table 2 below to ensure proper board functionality.

| Connector                                       | State     | Description                                                   |  |  |
|-------------------------------------------------|-----------|---------------------------------------------------------------|--|--|
| UMFT4222                                        |           |                                                               |  |  |
| JP2                                             | Short 2-3 | Chip configuration mode setting, set DCNF0 to GND.            |  |  |
| JP3                                             | Short 2-3 | Chip configuration mode setting, set DCNF1 to GND.            |  |  |
| JP8                                             | Short     | VBUS supply to system.                                        |  |  |
| JP9                                             | Short     | 3V3 supply to IC VCCIO.                                       |  |  |
| ME817                                           |           |                                                               |  |  |
| JP1                                             | Short 2-3 | Host (programmer module) supply 5V to system.                 |  |  |
| SW2                                             | OFF       | Switch EVE QSPI interface control to external module via CN8. |  |  |
| Table 2 - Supply and Function Jumper Selections |           |                                                               |  |  |

Connect a USB micro cable from CN1 on UMFT4222EV to PC for communication and control of EVE.

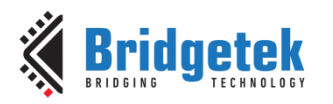

### 2.1.2.2 MPSSE: C232HM-EDHSL-0

This section provides guidelines for the hardware setup using MPSSE bridge IC and BT817 EVE IC. Figure 6 shows the C232HM-EDHSL MPSSE cable and ME817EV development module.

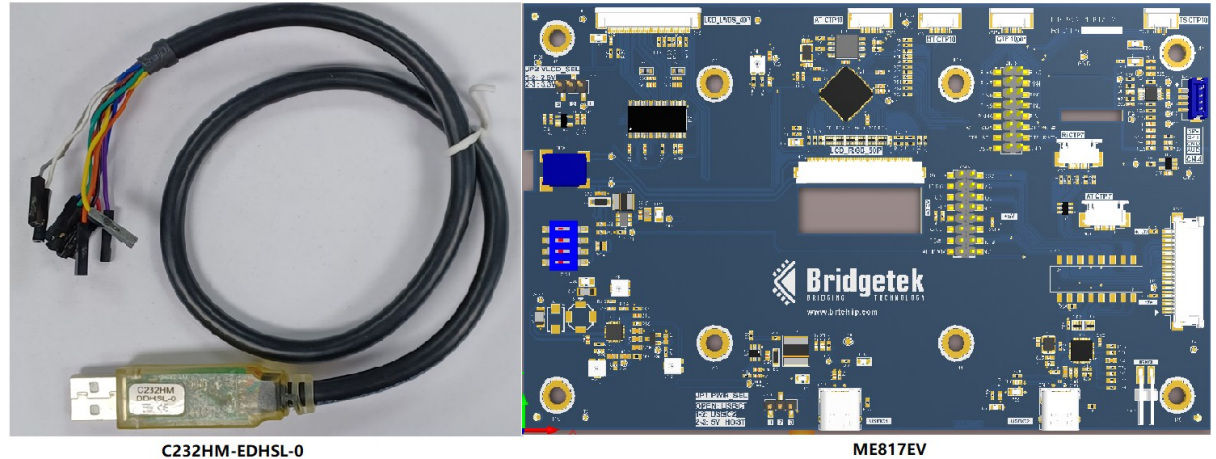

Figure 6 - C232HM-EDHSL-0 Programmer Module/ME817EV BT817 Development Board

To communicate with EVE, connect the SPI channel of C232HM-EDHSL MPSSE cable to EVE's SPI slave I/O interface. Refer to Table 3 for wire connection.

| C232HM- ME817EV<br>DDHSL |                  | 17EV | Description                    |
|--------------------------|------------------|------|--------------------------------|
| Wire Colour              | Pin No.<br>(CN8) | Name |                                |
| Orange                   | 1                | SCK  | SPI clock.                     |
| Brown                    | 2                | CS#  | SPI chip select.               |
| Green                    | 3                | MISO | SPI master input slave output. |
| Yellow                   | 4                | MOSI | SPI master output slave input. |
| Red                      | 10               | +5V  | +5V Power supply.              |
| Black                    | 12               | GND  | Ground.                        |

 Table 3 - SPI Connection for C232HM and ME817EV

Unlike C232HM-EDHSL, C232HM-DDHSL MPSSE cable only provides 3.3V supply, which is insufficient to power ME817. To address this, the ME817 must tap into external USB power source.

Ensure that the power supply and function jumper settings on ME817 development board are configured as specified in Table 4 below to ensure proper board functionality.

| Connector      | State        | Description                                                   |
|----------------|--------------|---------------------------------------------------------------|
| ME817 with     | C232HM-EDHSL |                                                               |
| SW2            | All Off      | Switch EVE QSPI interface control to external module via CN8. |
| JP1            | Short 2-3    | Host (programmer module) supply 5V to system.                 |
| ME817 with     | C232HM-DDHSL |                                                               |
| SW2            | All Off      | Switch EVE QSPI interface control to external module via CN8. |
| JP1 (option 1) | Open         | ME817 tap VBUS supply from PC via USB1 connector.             |
| JP1 (option 2) | Short 1-2    | ME817 tap VBUS supply from PC via USB2 connector.             |

**Table 4 - Supply and Function Jumper Selections** 

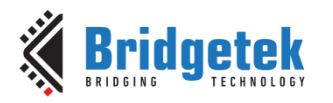

### 2.1.2.3 Raspberry Pi Pico: MM2040EV

This section provides guidelines for the hardware setup using Raspberry Pi Pico MCU and BT817 EVE IC. Figure 7 shows the MM2040EV evaluation module and ME817EV development board.

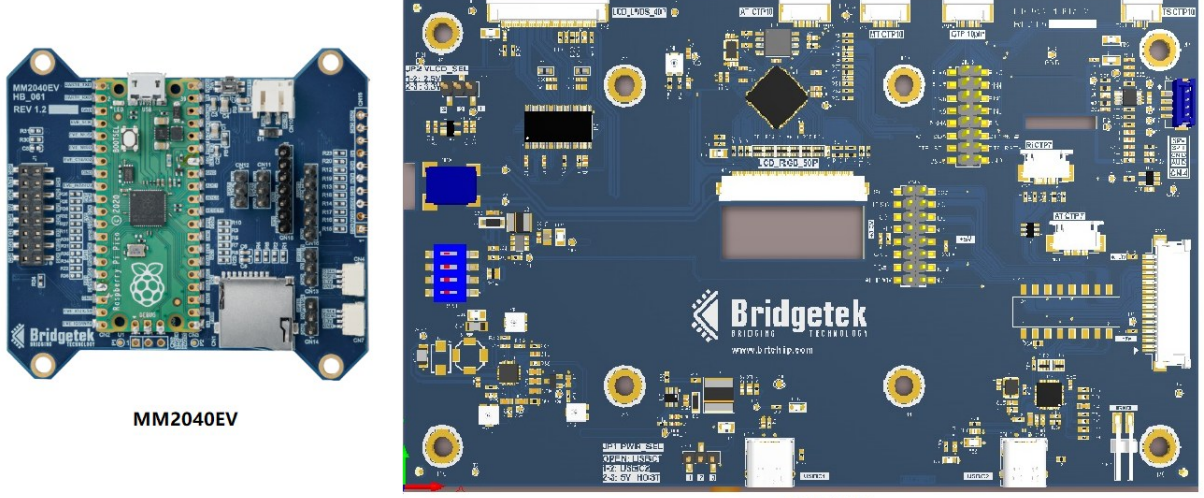

ME817EV

Figure 7 - MM2040EV Evaluation Module/ME817EV BT817 Development Board

To communicate with EVE, connect the SPI channel of the MM2040EV programmer module to the SPI slave I/O interface on the EVE chip. Refer to Figure 8 below for guidance on inserting the programmer module onto the EVE development module with the correct orientation.

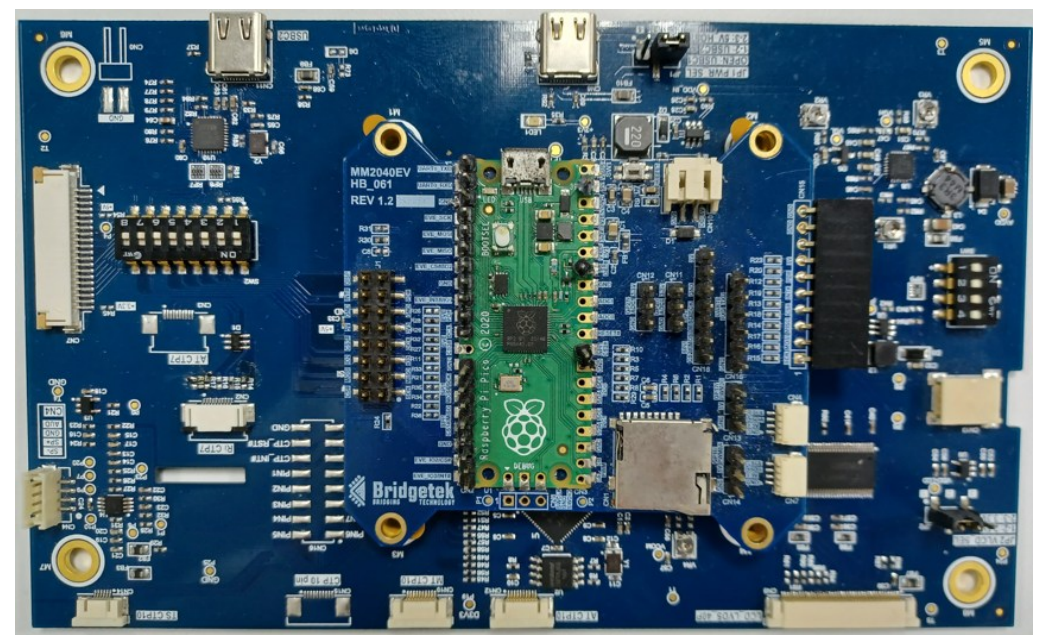

Figure 8 - Connecting MM2040 and EVE Development Board

Short pins 2 and 3 of JP1 on the ME817EV BT817 development board to select power supply from SPI interface connector when using the MM2040EV programmer module.

Make sure selection pins of SW2 on ME817EV development board are set to OFF to configure EVE QSPI interface control through external module via connector CN8.

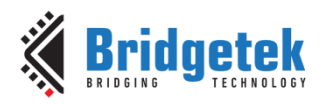

### 2.1.2.4 Raspberry Pi Pico: RP2040 MCU Module

This section details the hardware setup for RP2040 MCU and BT817 EVE IC. Figure 9 shows the Raspberry Pi Pico RP2040 MCU module and ME817EV development board.

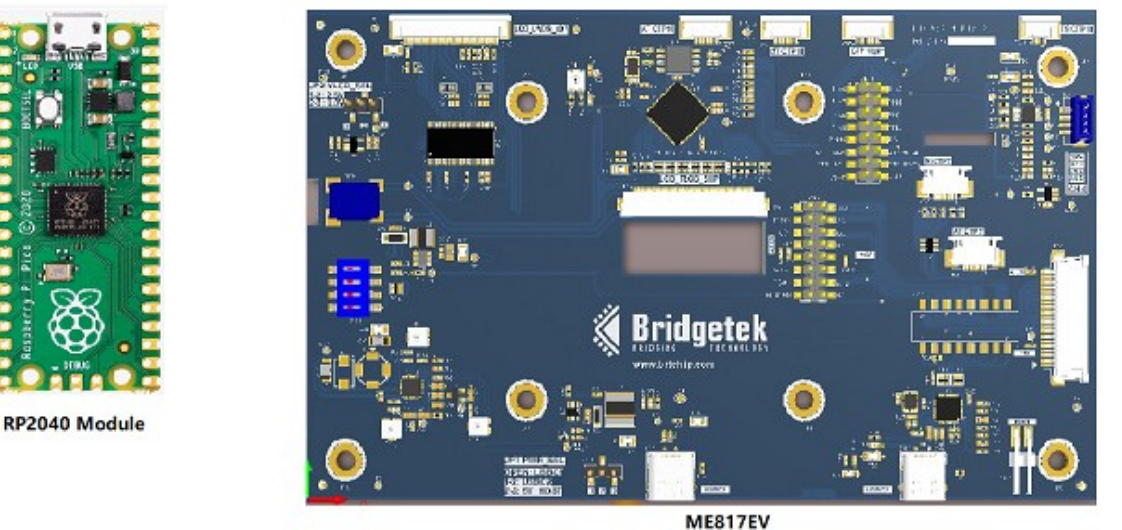

Figure 9 - RP2040 Module/ME817EV BT817 Development Board

To communicate with EVE, connect the SPI channel of RP2040 module to EVE's SPI slave I/O interface. Refer to Table 5 and Figure 10 for pin connections.

| RP2040 | ME817EV | Description       |
|--------|---------|-------------------|
| VBUS   | +5V     | +5V Power supply. |
| GP2    | SCK     | SPI clock.        |
| GP3    | MOSI    | SPI data line 0.  |
| GP4    | MISO    | SPI data line 1.  |
| GP5    | CS#     | SPI chip select.  |
| GND    | GND     | Ground.           |

Table 5 - SPI Connection for RP2040 Module and ME817EV

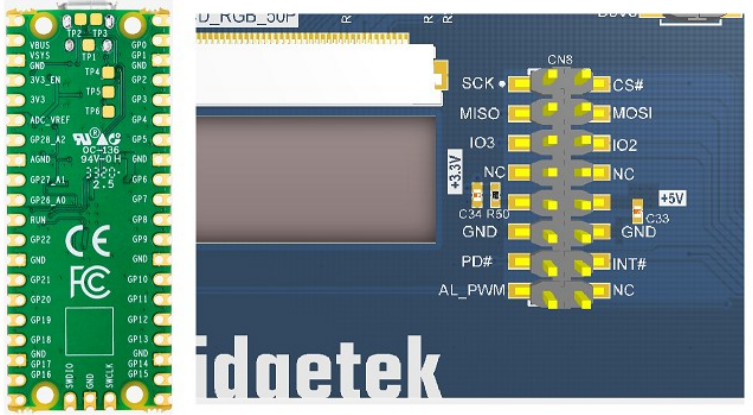

Figure 10 - Connectors Pin Name

Short pins 2 and 3 of JP1 on the ME817EV BT817 development board to select power supply from SPI interface connector when using the RP2040 module.

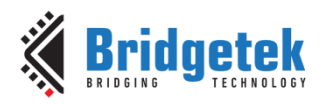

Make sure selection pins of SW2 on ME817EV development board are set to OFF to configure EVE QSPI interface control through external module via connector CN8.

# 2.2 Choosing EVE and Development Module

Bridgetek offers several development modules for testing EVE ICs prior to implementation. These modules can be purchased from Bridgetek's website.

### 2.2.1 Choosing EVE Graphic IC Controller

Bridgetek has developed four generations of EVE chips, but only the third (EVE3) and fourth (EVE4) generations support external NOR flash. Table 6 provides an overview of the available EVE versions.

|     | Part<br>Number | Resolution | RGB<br>Width<br>(bit) | RAM   | Flash<br>Support | Touch<br>Type | Packages<br>(QFN) |
|-----|----------------|------------|-----------------------|-------|------------------|---------------|-------------------|
| EVE |                |            |                       |       |                  |               |                   |
| 1.  | FT800          | 480 x 320  | 18                    | 256KB | No               | Resistive     | 48 Pin            |
| 2   | FT801          | 480 x 320  | 18                    | 256KB | No               | Capacitive    | 48 Pin            |
| EVE | 2              |            |                       |       |                  |               |                   |
| 3.  | FT810Q         | 800 x 600  | 18                    | 1M    | No               | Resistive     | 48 Pin            |
| 4.  | FT811Q         | 800 x 600  | 18                    | 1M    | No               | Capacitive    | 48 Pin            |
| 5.  | FT812Q         | 800 x 600  | 24                    | 1M    | No               | Resistive     | 56 Pin            |
| 6.  | FT813Q         | 800 x 600  | 24                    | 1M    | No               | Capacitive    | 56 Pin            |
| EVE | 3              | •          |                       |       |                  | •             |                   |
| 7.  | BT815Q         | 800 x 600  | 24                    | 1M    | Yes              | Capacitive    | 64 Pin            |
| 8.  | BT816Q         | 800 x 600  | 24                    | 1M    | Yes              | Resistive     | 64 Pin            |
| EVE | 4              |            |                       |       |                  |               |                   |
| 9.  | BT817AQ        | 1280 x 800 | 24                    | 1M    | Yes              | Capacitive    | 64 Pin            |
| 10. | BT817Q         | 1280 x 800 | 24                    | 1M    | Yes              | Capacitive    | 64 Pin            |
| 11. | BT818Q         | 1280 x 800 | 24                    | 1M    | Yes              | Resistive     | 64 Pin            |
| Nev | v Product      | S          |                       |       |                  |               |                   |
| 12. | BT880Q         | 480 x 272  | 18                    | 256KB | No               | Resistive     | 48 Pin            |
| 13. | BT881Q         | 480 x 272  | 18                    | 256KB | No               | Capacitive    | 48 Pin            |
| 14. | BT882Q         | 480 x 272  | 24                    | 256KB | No               | Resistive     | 56 Pin            |
| 15. | BT883Q         | 480 x 272  | 24                    | 256KB | No               | Capacitive    | 56 Pin            |

 Table 6 - Overview of EVE Graphic IC Controllers

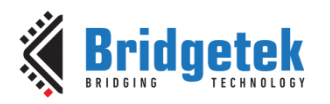

### 2.2.2 Choosing Development Module for EVE Graphic IC Controller

Table 7 lists development modules for EVE3 and EVE4 with external NOR flash support.

|              | I/O<br>Interface | Bridge IC/<br>MCU | LCD<br>(Size,<br>Resolution) | Touch<br>Panel |
|--------------|------------------|-------------------|------------------------------|----------------|
|              | EVE              | 3: BT816Q         |                              |                |
| VM816CU50A-D | USB              | FT4222HQ          | 5″, 800 * 480                | Resistive      |
| VM816C50A-D  | QSPI/SPI         | -                 | 5″, 800 * 480                | Resistive      |
| VM816CU50A-N | USB              | FT4222HQ          | -                            | -              |
| VM816C50A-N  | QSPI/SPI         | -                 | -                            | -              |
|              | EVE              | 4: BT817Q         |                              |                |
| IDM2040-7A   | USB              | Raspberry Pi      | 7", 800 * 480                | Capacitive     |
|              |                  | 2040              |                              |                |
| ME817EV      | QSPI/SPI         | FT4222HQ          | -                            | _              |

Table 7 - EVE3/4 Development Modules with External NOR Flash Support

Purchase links from Bridgetek Pte Ltd:

- VM816CU50A-N
- VM816C50A-N
- VM816CU50A-D
- VM816C50A-D
- IDM2040-7A
- ME817EV

Please note that these development modules are also available through distributors like Digikey, Mouser, and Element14.

## 2.3 Working with EVE Asset Builder

The most recent version of EVE Asset Builder (EAB) can be downloaded from the Bridgetek website using this link <u>EAB</u>. Version 2.12.0 or later includes updated BLOB images offering support for a wider range of flash devices and provides patches addressing the "Display List Overfetch Errata" (<u>BRT TN 005</u>).

The following section provides a step-by-step guide to:

- Setting up EAB.
- Converting user asset data into a binary file for flash programming.
- Downloading binary file into flash.

### 2.3.1 Setting up EAB

### 2.3.1.1 Installing EAB

Download the installer file, "EVE-Asset-Builder-setup-2.12.0," and close all running applications before starting the installation. A default directory, "C:\Users\Public\Public Documents\EVE Asset Builder", will be created to store data and generated files. You can modify the installation location if desired.

### 2.3.1.2 Running EAB

After connecting and configuring the hardware as illustrated in section 2.1 launch "EVE Asset Builder" from the Windows Start Menu. The EAB user interface will appear, as shown in Figure 11.

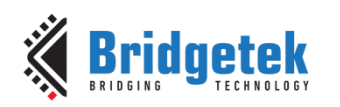

#### Application Note BRT\_AN\_096 Working with EVE External NOR Flash Memory Version 1.0

Document Reference No.: BRT\_000438 Clearance No.: BRT#233

| Converter PN  | G/IPEG Validator    | PEG Optimizer       |                    |             |           |              |   |   |       |   |     |     |
|---------------|---------------------|---------------------|--------------------|-------------|-----------|--------------|---|---|-------|---|-----|-----|
| Introduction  | : Convert the inp   | out PNG/JPEG/E      | MP files into Ev   | ve specific | bitmap fo | rmat data.   |   |   |       |   |     |     |
| Input Files:  |                     |                     |                    |             |           |              |   |   |       |   |     |     |
|               |                     |                     |                    |             |           |              |   |   |       |   |     |     |
|               |                     |                     |                    |             |           |              |   |   |       |   |     |     |
| Output Folder | C:/Users/Bublic/Doc | uments/EV/E Asset B | ulder/work space/o | utout       |           |              |   |   |       |   |     |     |
| EVE Chip:     | BT81X               | Output Format:      | ARGB1555           |             | Dithering |              |   |   |       |   |     |     |
|               |                     |                     |                    |             |           |              | _ | _ | <br>_ | _ |     |     |
|               |                     |                     |                    |             |           |              |   |   |       |   |     |     |
|               |                     |                     |                    |             |           |              |   |   |       |   |     |     |
|               |                     |                     |                    |             |           | Image Previe | w |   |       |   |     |     |
|               |                     |                     |                    |             |           |              |   |   |       |   |     |     |
|               |                     |                     |                    |             |           |              |   |   |       |   |     |     |
|               |                     |                     |                    |             |           |              |   |   |       |   |     |     |
| Output Log.   |                     |                     |                    |             |           |              |   |   |       |   | 6 🖌 |     |
| o a apar 20g. |                     |                     |                    |             |           |              |   |   |       |   |     |     |
|               |                     |                     |                    |             |           |              |   |   |       |   |     |     |
|               |                     |                     |                    |             |           |              |   |   |       |   |     | G   |
|               |                     |                     |                    |             |           |              |   |   |       |   |     | 1 . |

Figure 11 - EAB User Interface Version 2.12.0

### 2.3.1.3 Setting up EVE

To begin working with flash applications, click on the **FLASH UTILITIES** icon as shown in Figure 12.

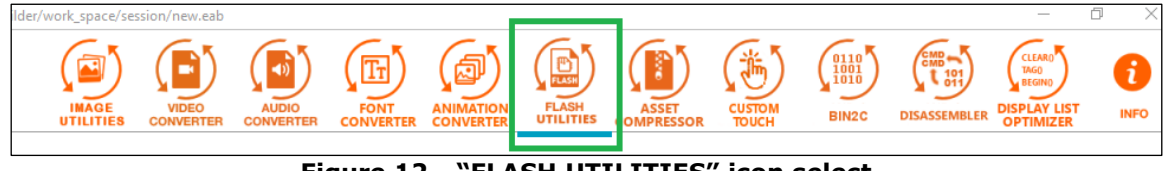

Figure 12 - "FLASH UTILITIES" icon select

Select the EVE chip that corresponds to your setup.

| Supports BT81X Above.        |                        |            |              |               |                           |
|------------------------------|------------------------|------------|--------------|---------------|---------------------------|
| Introduction: Generate       | flash image from as    | sets and r | ead/write/di | iagnostic Eve | e connected flash chip.   |
| EVE Chip: BT815/6<br>BT817/8 | Programmer Module      | FT4222     | ▼            | SPI Clo       | ck Rate (Mhz): <b>12 </b> |
| Elash Image seperator        | ash Programmer Flash ( | Diagnostic | Sample Code  | Blob Release  |                           |
| Figure 13 - EVE select       |                        |            |              |               |                           |

5

This will load the corresponding BLOB driver (BT815\_6-blob or BT817\_8-blob). Diagram below shows 3 types of blob drivers being loaded for class BT817/8 EVE graphic controller IC.

| EVE Chip: <b>BT817/8</b>                                                                                                    | Programmer                                                 | Module: MPSSE                                     |                         |  |  |  |  |  |  |
|----------------------------------------------------------------------------------------------------|------------------------------------------------------------|---------------------------------------------------|-------------------------|--|--|--|--|--|--|
| Flash Image Generator                                                                                                    | Flash Programmer                                           | Flash Diagnostic                                  | Sample Coc              |  |  |  |  |  |  |
| To update the address of graphic data, please put the ".xfont" file and the ".glyph" file in the same loo<br>To update type and subtype, please put the .raw/.bin and corresponding .json file in the same locatio<br>To add an animation asset, please add the ".anim" file generated from animation utility.<br>To change the order, use the mouse to select the input file and drag it to desired order.<br>To select mulitple input files, press Shift key while selecting. |                                                            |                                                   |                         |  |  |  |  |  |  |
| C:/Users/Public/Documents/E                                                                                                    | VE Asset Builder/blob_relea                                | ise/bt817_8-blob/cvpres                           | -fl.blob                |  |  |  |  |  |  |
| C:/Users/Public/Documents/E<br>C:/Users/Public/Documents/E                                                                                                    | VE Asset Builder/blob_relea<br>VE Asset Builder/blob_relea | se/bt817_8-blob/default<br>se/bt817_8-blob/macror | -fl.blob<br>nix-fl.blob |  |  |  |  |  |  |

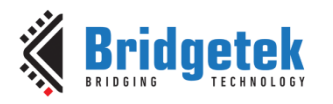

Refer to <u>Appendix A</u> to select the correct driver for your NOR flash, ensuring optimal programming speed.

### 2.3.1.4 Setting up Programmer Module

Select **Programmer Module** that corresponds to your set up as shown in Figure 14.

| Supports BT81X Above.         |                                                                             |
|-------------------------------|-----------------------------------------------------------------------------|
| Introduction: Generate flag   | h image from assets and read/write/diagnostic Eve connected flash chi       |
| EVE Chip: <b>BT815/6</b>      | Programmer Module: F14222 Programmer Module: P14222 Programmer Module: 12 🔷 |
| Flash Image Generator Flash F | Raspberry Pi Pico<br>Right Release                                          |

Figure 14 - Programmer Module Selection

Set the 'SPI Clock Rate' (up to 30 MHz) for communication between the programmer module and the EVE chip.

| Supports BT81X Above.                                                |                                 |
|----------------------------------------------------------------------|---------------------------------|
| Introduction: Generate flash image from assets and read/write/diagno | ostic Eve connected flash chip. |
| EVE Chip: BT815/6  Programmer Module: FT4222  ?                      | SPI Clock Rate (Mhz): 15 🌲      |
|                                                                      | <b>.</b>                        |

Figure 15 - SPI Clock Rate Selection

### 2.3.2 Generating Binary Files for Flash

Note that users must convert data files to the appropriate resolution (matching the target display unit) and EVE-specific file format before downloading them into flash memory. This can be accomplished by using data converter tools available in EAB, as shown in Figure 16.

| c/Documents/EVE Asset Builder/ | work_space/ses     | sion/new.eab |       |      |           |                    |                 |
|--------------------------------|--------------------|--------------|-------|------|-----------|--------------------|-----------------|
|                                | IMAGE<br>UTILITIES | VIDEO        | AUDIO | FONT | ANIMATION | FLASH<br>UTILITIES | CUSTOM<br>TOUCH |

Figure 16 - Data Converter Tools

To generate a flash image binary file that contains both blob driver and display data, start by selecting **Flash Image generator**.

| Supports BT81X Above.                                                                                                    |                   |                         |              |               |                           |  |
|----------------------------------------------------------------------------------------------------|-------------------|-------------------------|--------------|---------------|---------------------------|--|
| Introduction: Genera                                                                                                    | ate flash image f | rom assets and          | read/write/d | iagnostic Eve | e connected flash chip.   |  |
| EVE Chip: <b>BT815/6</b>                                                                                                    | Programmer        | r Module: <b>FT4222</b> |              | SPI Cloo      | ck Rate (Mhz): <b>12 </b> |  |
| Flash Image Generator                                                                                                    | Flash Programmer  | Flash Diagnostic        | Sample Code  | Blob Release  |                           |  |
| To update the address of graphic data, please put the ".xfont" file and the ".glyph" file in the same location.<br>To update type and subtype, please put the .raw/.bin and corresponding .json file in the same location. |                   |                         |              |               |                           |  |
| F                                                                                                    | igure 17 - "Fla   | sh Image Gen            | erator" Pag  | e Selection   |                           |  |

#### Next, click add file icon.

Input Files:

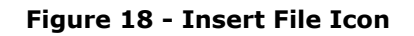

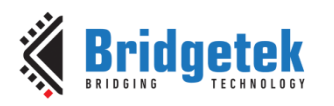

In the file destination navigation window, select the folder that contains the user's converted data.

| () Select Assets                                                                                                 |                                                              |     |                             | × |
|----------------------------------------------------------------------------------------------------|--------------------------------------------------------------|-----|-----------------------------|---|
| ← → · ↑ 📙 « Public Documents                                                                                     | > EVE Asset Builder > Assets For Test > Video Converter Test | ٽ ~ | Search Video Converter Test | Ą |
| Organize 🔻 New folder                                                                                            |                                                              |     | ► ▼ 1                       | ? |
| <ul> <li>OneDrive - Personal</li> <li>This PC</li> <li>3D Objects</li> <li>Desktop</li> <li>Documents</li> </ul> | big_buck_buny_<br>h264                                       |     |                             |   |

Figure 19 - Storage Folder Selection

Next, choose the target file or files to be downloaded to the flash.

| 🔞 Select Assets                                                                           |                                                              |     |                             | × |
|-------------------------------------------------------------------------------------------|--------------------------------------------------------------|-----|-----------------------------|---|
| $\leftarrow$ $\rightarrow$ $\checkmark$ $\uparrow$ $\frown$ $\checkmark$ Public Documents | > EVE Asset Builder > Assets For Test > Video Converter Test | ٽ ~ | Search Video Converter Test | Q |
| Organize 🔻 New folder                                                                     |                                                              |     |                             | ? |
| OneDrive - Personal                                                                       |                                                              |     |                             |   |
| 💻 This PC                                                                                 |                                                              |     |                             |   |
| 🧊 3D Objects                                                                              | his buck buchy colorbland with                               |     |                             |   |
| E. Desktop                                                                                | h264 ffmpeg                                                  |     |                             |   |
| Documents                                                                                 |                                                              |     |                             | l |

Figure 20 - Upload Target Files

Selected files will be displayed in the 'Input Files' selection window.

| C:/Users/Public/Documents/EVE Asset Builder/blob_release/bt815_6-blob/default-fi.blob                       | -            |
|----------------------------------------------------------------------------------------------------|--------------|
| Input Files:                                                                                                |              |
| C:/Users/Public/Documents/EVE Asset Builder/Assets For Test/Video Converter Test/big_buck_bunny_h264.mp4    |              |
| C:/Users/Public/Documents/EVE Asset Builder/Assets For Test/Video Converter Test/colorbleed_with_ffmpeg.avi | $\mathbf{T}$ |
|                                                                                                    | $\bigotimes$ |
|                                                                                                    |              |

Figure 21 - Files Attached

Repeat the process to add all desired asset data.

Click and select "Insert EDF Block" as shown in diagram below. An EDF, or "EVE Flash Description File," containing the asset data (input files) in sequential order will be generated and inserted after the blob driver.

| Input Files:                                                                                                |            |              |
|----------------------------------------------------------------------------------------------------|------------|--------------|
| C:/Users/Public/Documents/EVE Asset Builder/Assets For Test/Video Converter Test/big_buck_bunny_h264.mp4    |            | $\square$    |
| C/Users/Public/Documents/EVE Asset Builder/Assets For Test/Video Converter Test/ColorDieded with Itmpeg.avi |            | $\mathbf{U}$ |
| C/Osers/angleia.law/Desktop/ondgetek.project/cea-riasti olimiy application ivote/intages/Duckings.pro       |            | $\mathbf{x}$ |
|                                                                                                    |            | <b>O</b>     |
| ⊘ Data Algnment 💡 ⊘ Insert EDF Block 💡                                                                      | <i>c</i> . |              |
|                                                                                                    | /          |              |

Figure 22 - Enable "Insert EDF Block"

Generated files will be stored under default location "C:\Users\Public\Documents\EVE Asset Builder\work\_space\output". User can change output location by clicking "folder" icon.

| ⊘ Data Algnment 💡 ⊘ Insert EDF Block 💡                                       | 65       |          |
|------------------------------------------------------------------------------|----------|----------|
| Output Folder: C:/Users/Public/Documents/EVE Asset Builder/work_space/output | FLASH    |          |
| Output Name: flash-815-default                                               | GENERATE | LOCATION |
|                                                                              |          |          |

Figure 23 - Output Folder Location

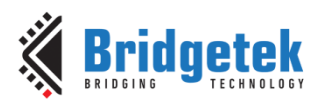

Next, enter desired file name in the filename entry field and click on **GENERATE** icon.

| 2 Data Algnment ? Ø Insert EDF Block ?                                                |     |          |          |
|---------------------------------------------------------------------------------------|-----|----------|----------|
| Output Folder: C:/Users/Public/Documents/EVE Asset Builder/work_space/output/20240821 | ] 📙 | FLASH    |          |
| Output Name: Flash Content                                                            |     | GENERATE | LOCATION |

### Figure 24 - "Generate" Icon Selection

Image generation status and generated files information will be shown in "output log" dialog box window as shown in diagram below.

| Output Log:                                                                                                    | E | 1 | 1 |
|----------------------------------------------------------------------------------------------------|---|---|---|
| Generating flash image<br>Generate flash success!<br>Plash image file : Plash Content.bin<br>Plash map file : Plash Content.map<br>Flash description file : Plash Content.edf |   |   | - |
| Plash map:         646401t-f1.blob         : 0         : 4096           EDF_Block         : 4096         : 256                                                                |   | [ | ¥ |

#### Figure 25 - Output Log

### 2.3.2.1 Generated Files

The following files as shown in Table 8 are generated after completing the process:

|                           | Format | Extension | Description                                                  |  |
|---------------------------|--------|-----------|--------------------------------------------------------------|--|
| 1                         | Binary | .bin      | Binary file that will be programmed into flash memory.       |  |
| 2                         | MAP    | .map      | File that contains address location and memory size of asset |  |
|                           |        |           | data.                                                        |  |
| 3                         | EDIF   | .edf      | File that contains detail information about asset data.      |  |
| 4                         | Source | .json     | File that that correspond to edf file.                       |  |
| Table 8 - Generated Files |        |           |                                                              |  |

Figure 26 below displays information of EDF file, illustrating the content of generated binary file that will be programmed into flash memory.

| : | ID | \$                                                                         | Offset                                                                                           | \$                                                                                                    | Size                                                                                                    | :                                                                                                    | Compression                                                                                                    | :                                                                                                    | Type                                                                                                    | :                                                                                                    | Sub-Type                                                                                                    | :                                                                                                    | Width                                                                                                    | :                                                                                                    | Height                                                                                                    |
|---|----|----------------------------------------------------------------------------|--------------------------------------------------------------------------------------------------|----------------------------------------------------------------------------------------------------|----------------------------------------------------------------------------------------------------|----------------------------------------------------------------------------------------------------|----------------------------------------------------------------------------------------------------|----------------------------------------------------------------------------------------------------|----------------------------------------------------------------------------------------------------|----------------------------------------------------------------------------------------------------|----------------------------------------------------------------------------------------------------|----------------------------------------------------------------------------------------------------|----------------------------------------------------------------------------------------------------|----------------------------------------------------------------------------------------------------|----------------------------------------------------------------------------------------------------|
|   |    |                                                                            |                                                                                                  |                                                                                                    |                                                                                                    |                                                                                                    |                                                                                                    |                                                                                                    |                                                                                                    |                                                                                                    |                                                                                                    |                                                                                                    |                                                                                                    |                                                                                                    |                                                                                                    |
| : | 0  | \$                                                                         | 0                                                                                                | \$                                                                                                    | 4096                                                                                                    | :                                                                                                    | 0                                                                                                    | :                                                                                                    | 1                                                                                                    | :                                                                                                    | 0                                                                                                    | :                                                                                                    | 0                                                                                                    | :                                                                                                    | 0                                                                                                    |
| : | 1  | :                                                                          | 4096                                                                                             | :                                                                                                    | 256                                                                                                    | :                                                                                                    | 0                                                                                                    | :                                                                                                    | 253                                                                                                    | :                                                                                                    | 0                                                                                                    | :                                                                                                    | 0                                                                                                    | :                                                                                                    | 0                                                                                                    |
| : | 2  | :                                                                          | 4352                                                                                             | :                                                                                                    | 10852630                                                                                                    | :                                                                                                    | 0                                                                                                    | :                                                                                                    | 254                                                                                                    | :                                                                                                    | 0                                                                                                    | :                                                                                                    | 0                                                                                                    | :                                                                                                    | 0                                                                                                    |
| : | 3  | :                                                                          | 10856982                                                                                         | :                                                                                                    | 42                                                                                                    | :                                                                                                    | 0                                                                                                    | :                                                                                                    | 252                                                                                                    | :                                                                                                    | 0                                                                                                    | :                                                                                                    | 0                                                                                                    | :                                                                                                    | 0                                                                                                    |
| : | 4  | :                                                                          | 10857024                                                                                         | :                                                                                                    | 1283044                                                                                                    | :                                                                                                    | 0                                                                                                    | :                                                                                                    | 12                                                                                                    | :                                                                                                    | 0                                                                                                    | :                                                                                                    | 0                                                                                                    | :                                                                                                    | 0                                                                                                    |
| : | 5  | :                                                                          | 12140068                                                                                         | :                                                                                                    | 28                                                                                                    | :                                                                                                    | 0                                                                                                    | :                                                                                                    | 252                                                                                                    | :                                                                                                    | 0                                                                                                    | :                                                                                                    | 0                                                                                                    | :                                                                                                    | 0                                                                                                    |
| : | 6  | :                                                                          | 12140096                                                                                         | :                                                                                                    | 24455                                                                                                    | :                                                                                                    | 0                                                                                                    | :                                                                                                    | 254                                                                                                    | :                                                                                                    | 0                                                                                                    | :                                                                                                    | 0                                                                                                    | :                                                                                                    | 0                                                                                                    |
| : | 7  | :                                                                          | 12164551                                                                                         | :                                                                                                    | 57                                                                                                    | :                                                                                                    | 0                                                                                                    | :                                                                                                    | 252                                                                                                    | :                                                                                                    | 0                                                                                                    | :                                                                                                    | 0                                                                                                    | :                                                                                                    | 0                                                                                                    |
| : | 8  | :                                                                          | 12164608                                                                                         | :                                                                                                    | 243066                                                                                                    | :                                                                                                    | 0                                                                                                    | :                                                                                                    | 254                                                                                                    | :                                                                                                    | 0                                                                                                    | :                                                                                                    | 0                                                                                                    | :                                                                                                    | 0                                                                                                    |
| : | 9  | :                                                                          | 12407674                                                                                         | :                                                                                                    | 6                                                                                                    | :                                                                                                    | 0                                                                                                    | :                                                                                                    | 252                                                                                                    | :                                                                                                    | 0                                                                                                    | :                                                                                                    | 0                                                                                                    | :                                                                                                    | 0                                                                                                    |
|   |    | : ID<br>: 0<br>: 1<br>: 2<br>: 3<br>: 4<br>: 5<br>: 6<br>: 7<br>: 8<br>: 9 | : ID :<br>: 0 :<br>: 1 :<br>: 2 :<br>: 3 :<br>: 4 :<br>: 5 :<br>: 6 :<br>: 7 :<br>: 8 :<br>: 9 : | : ID : Offset<br>: 0 : 0<br>: 1 : 4096<br>: 2 : 4352<br>: 3 : 10856982<br>: 4 : 10857024<br>: 5 : 12140068<br>: 6 : 12140096<br>: 7 : 12164551<br>: 8 : 12164608<br>: 9 : 12407674 | : ID : Offset :<br>: 0 : 0 :<br>: 1 : 4096 :<br>: 2 : 4352 :<br>: 3 : 10856982 :<br>: 4 : 10857024 :<br>: 5 : 12140068 :<br>: 6 : 12140068 :<br>: 7 : 12164551 :<br>: 8 : 12164608 :<br>: 9 : 12407674 : | : ID : Offset : Size<br>: 0 : 0 : 4096<br>: 1 : 4096 : 256<br>: 2 : 4352 : 10852630<br>: 3 : 10856982 : 42<br>: 4 : 10857024 : 1283044<br>: 5 : 12140068 : 28<br>: 6 : 12140096 : 24455<br>: 7 : 12164551 : 57<br>: 8 : 12164608 : 243066<br>: 9 : 12407674 : 6 | : ID : Offset : Size :<br>: 0 : 0 : 4096 : 256 :<br>: 1 : 4096 : 256 :<br>: 2 : 4352 : 10852630 :<br>: 3 : 10856982 : 42 :<br>: 4 : 10857024 : 1283044 :<br>: 5 : 12140068 : 28 :<br>: 6 : 12140096 : 24455 :<br>: 7 : 12164551 : 57 :<br>: 8 : 12164608 : 243066 :<br>: 9 : 12407674 : 6 | : ID : Offset : Size : Compression<br>: 0 : 0 : 4096 : 0<br>: 1 : 4096 : 256 : 0<br>: 2 : 4352 : 10852630 : 0<br>: 3 : 10856982 : 42 : 0<br>: 4 : 10857024 : 1283044 : 0<br>: 5 : 12140068 : 28 : 0<br>: 6 : 12140096 : 24455 : 0<br>: 7 : 12164551 : 57 : 0<br>: 8 : 12164608 : 243066 : 0<br>: 9 : 12407674 : 6 : 0 | : ID : Offset : Size : Compression :<br>: 0 : 0 : 4096 : 0 :<br>: 1 : 4096 : 256 : 0 :<br>: 2 : 4352 : 10852630 : 0 :<br>: 3 : 10856982 : 42 : 0 :<br>: 4 : 10857024 : 1283044 : 0 :<br>: 5 : 12140068 : 28 : 0 :<br>: 6 : 12140096 : 24455 : 0 :<br>: 7 : 12164551 : 57 : 0 :<br>: 8 : 12164608 : 243066 : 0 :<br>: 9 : 12407674 : 6 : 0 : | : ID : Offset       : Size       : Compression       : Type         : 0       : 0       : 4096       : 0       : 1         : 1       : 4096       : 256       : 0       : 253         : 2       : 4352       : 10852630       : 0       : 254         : 3       : 10856982       : 42       : 0       : 252         : 4       : 10857024       : 1283044       : 0       : 12         : 5       : 12140068       : 24455       : 0       : 252         : 6       : 12140096       : 24455       : 0       : 254         : 7       : 12164551       : 57       : 0       : 252         : 8       : 12164608       : 243066       : 0       : 254         : 9       : 12407674       : 6       : 0       : 252 | : ID : Offset : Size : Compression : Type :<br>: 0 : 0 : 4096 : 256 : 0 : 253 :<br>: 2 : 4352 : 1085630 : 0 : 254 :<br>: 3 : 10856982 : 42 : 0 : 252 :<br>: 4 : 10857024 : 1283044 : 0 : 252 :<br>: 5 : 12140068 : 28 : 0 : 252 :<br>: 6 : 1214096 : 24455 : 0 : 254 :<br>: 7 : 12164551 : 57 : 0 : 252 :<br>: 8 : 12164608 : 243066 : 0 : 254 :<br>: 9 : 12407674 : 6 : 0 : 252 : | : ID : Offset : Size : Compression : Type : Sub-Type         : 0 : 0 : 4096 : 256 : 0 : 253 : 0         : 1 : 4096 : 256 : 0 : 253 : 0         : 2 : 4352 : 10852630 : 0 : 254 : 0         : 3 : 10856982 : 42 : 0 : 252 : 0         : 4 : 10857024 : 1283044 : 0 : 122 : 0         : 5 : 12140068 : 28 : 0 : 252 : 0         : 6 : 12140096 : 24455 : 0 : 252 : 0         : 7 : 12164551 : 57 : 0 : 252 : 0         : 8 : 12164608 : 243066 : 0 : 254 : 0         : 9 : 12407674 : 6 : 0 | : ID : Offset : Size : Compression : Type : Sub-Type :         : 0 : 0 : 24096 : 256 : 0 : 253 : 0 : 253 : 0 : 254 : 0 : 254 : 0 : 254 : 0 : 254 : 0 : 254 : 0 : 254 : 0 : 254 : 0 : 254 : 0 : 254 : 0 : 254 : 0 : 254 : 10857024 : 1283044 : 0 : 122 : 0 : 254 : 0 : 255 : 12140068 : 288 : 0 : 252 : 0 : 255 : 12140096 : 24455 : 0 : 254 : 0 : 254 : 254 : | : ID : Offset : Size : Compression : Type : Sub-Type : Width         : 0 : 0 : 256 : 0 : 253 : 0 : 0         : 1 : 4096 : 256 : 0 : 253 : 0 : 0         : 2 : 4352 : 10852630 : 0 : 254 : 0 : 0         : 3 : 10856982 : 42 : 0 : 252 : 0 : 0         : 4 : 10857024 : 1283044 : 0 : 122 : 0         : 5 : 12140068 : 28 : 0         : 6 : 12140096 : 24455 : 0         : 7 : 12164551 : 57 : 0         : 8 : 12164608 : 243066 : 0         : 0 : 254 : 0         : 0 : 257 : 0 | : ID : Offset : Size : Compression : Type : Sub-Type : Width :         : 0 : 0 : 24096 : 256 : 0 : 253 : 0 : 0 : 253 : 0 : 0 : 254 : 0 : 254 : 0 : 0 : 254 : 0 : 0 : 254 : 0 : 0 : 254 : 0 : 0 : 0 : 12 : 0 : 0 : 0 : 12 : 0 : 0 : 0 : 0 : 12 : 0 : 0 : 0 : 0 : 12 : 0 : 0 : 0 : 0 : 12 : 0 : 0 : 0 : 12 : 0 : 0 : 0 : 0 : 12 : 0 : 0 : 0 : 12 : 0 : 0 : 0 : 0 : 12 : 0 : 0 : 0 : 12 : 0 : 0 : 12 : 0 : 0 : 12 : 0 : 12 : 0 : 0 : 12 : 0 : 0 : 12 : 0 : 0 : 12 : 0 : 0 : 12 : 0 : 0 : 12 : 0 : 0 : 12 : 0 : 0 : 12 : 0 : 0 : 12 : 0 : 0 : 12 : 0 : 12 : 0 : 0 : 12 : 0 : 12 : 0 : 12 : 0 : 10 : 1 |

#### Figure 26 - EDF File Content

Table 9 provides a brief overview of EDF content.

| Denotes the order of an asset in flash image                           |
|------------------------------------------------------------------------|
| starting address of the memory location for asset data.                |
| ize of the memory allocated for asset data.                            |
| Only for bitmap, video, and animation. Zero for all other data format. |
| Inly for bitmap, video, and animation. Zero for all other data format. |
| lefer to Appendix B for detail description.                            |
| lefer to Appendix B for detail description.                            |
|                                                                        |

#### Table 9 - EDF Content Description

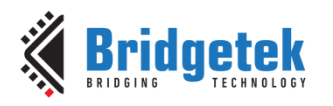

### 2.3.3 Downloading and Reading Files from Flash

To download generated binary file into flash memory, click on **Flash Programmer**.

| Supports BT81X Above.                                                                              |                  |                  |             |              |  |  |  |  |  |  |
|----------------------------------------------------------------------------------------------------|------------------|------------------|-------------|--------------|--|--|--|--|--|--|
| Introduction: Generate flash image from assets and read/write/diagnostic Eve connected flash chip. |                  |                  |             |              |  |  |  |  |  |  |
| EVE Chip: BT815/6 Vrogrammer Module: FT4222 SPI Clock Rate (Mhz): 12 🗢                             |                  |                  |             |              |  |  |  |  |  |  |
| Flash Image Generator                                                                              | Flash Programmer | Flash Diagnostic | Sample Code | Blob Release |  |  |  |  |  |  |
|                                                                                                    |                  |                  |             |              |  |  |  |  |  |  |

Figure 27 - "Flash Programmer" Page Selection

### 2.3.3.1 Detecting Flash

Click **Detect** to verify the presence of the flash connected to the EVE.

| Detect  | Program         |                                                                                                    |
|---------|-----------------|----------------------------------------------------------------------------------------------------|
| C       | FLASH<br>DETECT | <ol> <li>Detect: Size of the flash chip, Blob driver is present, FAST mode</li> <li>Measure reading speed</li> <li>Measure writing speed (data in flash chip can be overwritten during measurement)</li> </ol> |
| O Measu | ure Writing S   | peed                                                                                                    |

Figure 28 - "Detect" Page Selection

Please be aware that content in flash can be overwritten while measuring writing speed. Avoid selecting "Measure Writing Speed" if users are concerned about data being altered.

To start flash detection, click on **DETECT** icon.

| Detect | Program         |                                                                                                    |
|--------|-----------------|----------------------------------------------------------------------------------------------------|
|        |                 |                                                                                                    |
|        | FLASH<br>DETECT | <ol> <li>Detect: Size of the flash chip, Blob driver is present, FAST mode</li> <li>Measure reading speed</li> <li>Measure writing speed (data in flash chip can be overwritten during measurement)</li> </ol> |
| O Meas | sure Writing S  | peed                                                                                                    |

Figure 29 - "Detect" Icon Selection

EVE will initiate communication with the flash and display the data transfer rate. Below is an example of flash detection and the transmission speed. It indicates the presence of a host interface (MPSSE) used for communication with EVE and shows the size of the external flash memory connected to the IC.

If an error occurs or the flash is not detected, users can check the 'Output Log' window for error messages to assist in troubleshooting.

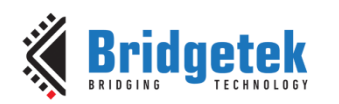

| ſ                       | FLASH<br>DETECT                                                                         | <ol> <li>Detect: Size of the flash chip, Blob driver is present, FAST mode</li> <li>Measure reading speed</li> <li>Measure writing speed (data in flash chip can be overwritten during measurement)</li> </ol> |  |  |  |  |  |
|-------------------------|-----------------------------------------------------------------------------------------|----------------------------------------------------------------------------------------------------|--|--|--|--|--|
| ⊘ Measure Writing Speed |                                                                                         |                                                                                                    |  |  |  |  |  |
| •                       | Writing speed: (<br>Writing 1 MByte                                                     | 0.161 MB/s<br>is in 6.22 seconds                                                                                                    |  |  |  |  |  |
| •                       | <ul> <li>Reading speed: 0.17 MB/s</li> <li>Reading 1 MBytes in 5.81 seconds</li> </ul>  |                                                                                                    |  |  |  |  |  |
| •                       | DONE!Found de<br>Host: MPSSE<br>Flash size: 16 MI<br>Blob is NOT pre<br>Flash can NOT s | vice: VA800A-SPI (FT9TKKPN)<br>Bytes<br>sent.<br>witch to full speed.                                                                                                    |  |  |  |  |  |

| Output Log:              |            |
|--------------------------|------------|
| Detecting flash          |            |
| Found device: VA800A-SPI | (FT9TKKPN) |
| Host: MPSSE              |            |
|                          |            |
| Flash size: 16 MBvtes    |            |

### 2.3.3.2 Troubleshooting Flash Detection Failure

#### Example 1:

The error message displayed in the diagram below signifies a communication failure between EAB (PC) and EVE.

| Output Log:                  |
|------------------------------|
| Detecting flash              |
| DONE!ERROR: No device found! |
| Detection fail!              |

Users can run "Device Manager" to verify that the programmer modules connected to the PC are detected and that the drivers are properly installed. To do this, check under "Universal Serial Bus controllers" for "USB Serial Converter" or "USB Serial Device" and ensure that the programmer modules are recognized, with no exclamation marks indicating errors.

Figure 30 to Figure 32 below show examples of proper detection of devices for all 3 types of host-MCU.

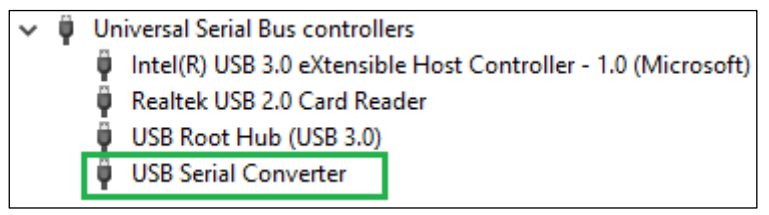

Figure 30 - Proper Detection of MPSSE Bridge IC

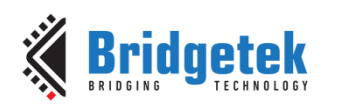

| ~                                                | Ÿ,         | Universal Serial Bus controllers                                         |  |  |  |  |
|--------------------------------------------------|------------|--------------------------------------------------------------------------|--|--|--|--|
|                                                  |            | 🏺 FT4222H Interface A                                                    |  |  |  |  |
|                                                  |            | 🏺 FT4222H Interface B                                                    |  |  |  |  |
|                                                  |            | Intel(R) USB 3.0 eXtensible Host Controller - 1.0 (Microsoft)            |  |  |  |  |
|                                                  |            | 🏺 Realtek USB 2.0 Card Reader                                            |  |  |  |  |
|                                                  |            | 🏺 USB Composite Device                                                   |  |  |  |  |
| Figure 31 - Proper Detection of FT4222 Bridge IC |            |                                                                          |  |  |  |  |
|                                                  | Fig        | Jure 31 - Proper Detection of FT4222 Bridge IC                           |  |  |  |  |
| ~                                                | Fig        | Jure 31 - Proper Detection of FT4222 Bridge IC                           |  |  |  |  |
| `                                                | Fig<br>Fig | Ports (COM & LPT)                                                        |  |  |  |  |
| /                                                | Fig<br>F   | Jure 31 - Proper Detection of FT4222 Bridge IC         Ports (COM & LPT) |  |  |  |  |
| `                                                | Fig<br>Fig | Jure 31 - Proper Detection of FT4222 Bridge IC         Ports (COM & LPT) |  |  |  |  |

Figure 32 - Proper Detection of Raspberry PI Pico MCU

#### Example 2:

The error message shown below indicates a failure in communication between EVE and external flash memory.

| Output Log:                                             |
|---------------------------------------------------------|
| Detecting flash                                         |
| DONE!Found device: VA800A-SPI (FT9TKKPN)<br>Host: MPSSE |
| ERROR                                                   |
| Detection fail!                                         |

Ensure that the external flash memory is properly connected to the EVE chip, paying particular attention to the following signals: "CS\_N," "SCK," "MISO," and "MOSI." Also, confirm that the correct power supply is used and that the recommended pull-up resistors are in place.

### 2.3.3.3 Programming Flash

Once proper communication is established and flash is detected, we can proceed to download binary file into the flash memory.

Select the "Program" toolbar as shown in Figure 33.

| Flash Image Generator | Flash Programmer | Flash Diagnostic | Sample Code | Blob R |
|-----------------------|------------------|------------------|-------------|--------|
| Detect Program        |                  |                  |             |        |
| Program Flash:        |                  |                  |             |        |
| Dimensi Film          |                  |                  |             |        |

Figure 33 - "Program" Page Selection

Click on add file icon to choose the bin file to be programmed.

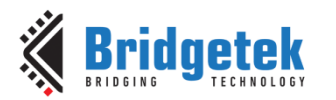

| Detect Program Program Flash: |        |        |        |       |
|-------------------------------|--------|--------|--------|-------|
| Binary File:                  |        |        |        | => 🛼  |
| Start Address: 0              | UPDATE | UPDATE | VERIFY | ERASE |

Figure 34 - "Add file" Icon Selection

In the file destination navigation window, select the folder containing the generated binary file to be downloaded to the flash. Double-click to choose the .bin file.

| 🔇 Select Binary file                                                                           |            |                     |                   |                 |           | × |
|------------------------------------------------------------------------------------------------|------------|---------------------|-------------------|-----------------|-----------|---|
| ← → ▼ ↑ 📴 « Public > Public Documents > EVE Asset Builder > work_space > output > 20240821 🔹 ⊽ |            |                     |                   | Search 20240821 | م         |   |
| Organize 🔻 New folder                                                                          |            |                     |                   |                 |           | • |
| Default                                                                                        | * ^        | Name                | Date modified     | Туре            | Size      |   |
| 20240820                                                                                       |            | 📄 Flash Content.bin | 21/8/2024 8:54 am | BIN File        | 12,117 KB |   |
| 20240821                                                                                       |            |                     |                   |                 |           |   |
| EAB Flash Utility Appli                                                                        | cation Not |                     |                   |                 |           |   |

Figure 35 - Binary File Selection

Once a file is selected, the programming tools **PROGRAM**, **UPDATE**, **UPDATE VERIFY**, and **VERIFY** as illustrated in the diagram below, will become available for programming the flash.

| Program Flash: |                                                                                          |         |  |        |       |
|----------------|------------------------------------------------------------------------------------------|---------|--|--------|-------|
| Binary File:   | C:/Users/Public/Documents/EVE Asset Builder/work_space/output/20240821/Flash Content.bin |         |  |        |       |
| Start Address: | 0 🗘 🖓                                                                                    | PROGRAM |  | VERIFY | ERASE |
|                |                                                                                          |         |  |        |       |

Figure 36 - Programming Tools Enabled

Leave **Start Address** for the binary file set to '0' when downloading. This option is reserved for advanced users who wish to overwrite only a specific part of the flash content and are aware of the exact address location where the data needs to be stored.

| Program Flash: |                                                                                          |         |  |  |
|----------------|------------------------------------------------------------------------------------------|---------|--|--|
| Binary File:   | C:/Users/Public/Documents/EVE Asset Builder/work_space/output/20240821/Flash Content.bin |         |  |  |
| Start Address: | 0 🗢 😌                                                                                    | PROGRAM |  |  |

### 2.3.3.3.1 Understanding and operating Programming Modes

Users can choose between two programming modes: **Program** and **Update**. This section provides a brief overview of these modes and explains how to download binary files using each. Select the mode that best suits your needs.

### 2.3.3.3.1.1 PROGRAM Mode:

This mode is ideal for use with empty flash memory or when significant changes to the flash content are expected. It utilizes the FLASH\_PROGRAM command, which offers the fastest data transfer rate compared to other flash write commands like FLASH\_WRITE and FLASH\_UPDATE.

Please note that programming the flash in this mode requires the flash to be empty, making it necessary to erase the flash content first.

Follow these steps to flash memory using the "PROGRAM" mode.

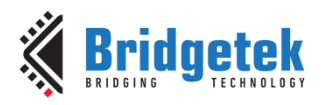

#### Step 1: Erase

If you are using fresh memory from the factory, this step can be skipped. To erase the flash content, select the **ERASE** icon, as depicted in the diagram below.

| rogram Flash:                                                                                         |         |        |        |        |       |
|----------------------------------------------------------------------------------------------------|---------|--------|--------|--------|-------|
| Binary File: C:/Users/Public/Documents/EVE Asset Builder/work_space/output/20240821/Flash Content.bin |         |        |        |        |       |
| Start Address: 0 🍣 😧                                                                                  | PROGRAM | UPDATE | UPDATE | VERIFY | ERASE |

Figure 37 - "ERASE" Icon Selection

A status indicator window and progress updates within the output log window, as shown in the diagram below, will display status of the flash during the erasing process.

|                                                          | ( EVE Asset Buil                      | der<br>Erasii | ng Flash | )  | Abort | ×       |         |
|----------------------------------------------------------|---------------------------------------|---------------|----------|----|-------|---------|---------|
| Output Log:                                              |                                       |               |          |    |       |         |         |
| Erasing Fla<br>Erasing Fla<br>Switch flas<br>Erase Flash | ash<br>ash<br>sh status<br>a successi | from<br>fully | BASIC    | to | FULL. | Result: | SUCCESS |

#### Step 2: Program

User can begin programming the flash when it is empty. To start downloading the binary file into the flash, select the **PROGRAM** icon, as shown in Figure 38 below.

| Program Flash: |                                                                                                    |         |  |  |  |       |
|----------------|----------------------------------------------------------------------------------------------------|---------|--|--|--|-------|
| Binary File:   | rry File: C:/Users/Public/Documents/EVE Asset Builder/work_space/output/20240821/Flash_Content_817.bin |         |  |  |  |       |
| Start Address: | 0 🗘 🕄                                                                                                  | PROGRAM |  |  |  | ERASE |

Figure 38 - "PROGRAM" Icon Selection

A status indicator window and progress updates within the output log window, as illustrated in the diagram below, will show status of the flash during the programming process.

|                                                                          | EVE Asset Builder     Programming Flash      25%     Abort                                                           |                                                                   |
|--------------------------------------------------------------------------|----------------------------------------------------------------------------------------------------|-------------------------------------------------------------------|
| Dutput Log:                                                              |                                                                                                    |                                                                   |
| Programming C:/<br>Switch flash st<br>Programming Fla<br>Flash_Content_8 | Users/Public/Documents/EVE<br>atus from BASIC to FULL. E<br>sh file "C:/Users/Public/I<br>17.bin" to BT81X Flash Sto | Asset Builder/w<br>Result: SUCCESS<br>Occuments/EVE Ass<br>prage. |

### Step 3: Verify

Users can choose to verify the flash content after the file has been downloaded. To do this, select the **VERIFY** icon, as shown in the diagram below.

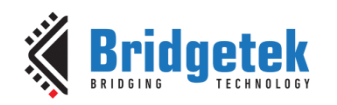

| Program Flash:                                                                                            |         |        |        | -      | -     |
|----------------------------------------------------------------------------------------------------|---------|--------|--------|--------|-------|
| Binary File: C:/Users/Public/Documents/EVE Asset Builder/work_space/output/20240821/Flash_Content_817.bin |         |        |        |        | - 6   |
| Start Address: 0 🗢 😯                                                                                      | PROGRAM | UPDATE | UPDATE | VERIFY | ERASE |

Figure 39 - "VERIFY" Icon Selection

A status indicator window and progress updates within the output log window, as shown in the diagram below, will display status of the flash during the verification process.

|                                     | EVE Asset Builder     Verifying     718 | Flash                       |             |
|-------------------------------------|-----------------------------------------|-----------------------------|-------------|
| Output Log:                         |                                         |                             |             |
| WARNING: Blob of<br>Switch flash st | driver will be o<br>atus from BASIC     | verwriten!<br>to FULL. Resu | lt: SUCCESS |
| Verifying Flash<br>Verifying SUCCE  | <br>:ss!                                |                             |             |

#### 2.3.3.3.1.2 **UPDATE Mode**:

This mode is ideal for programmed flash when only minor changes are expected. In "UPDATE" mode, EVE checks for discrepancies between the file and the existing flash content, erasing and writing data only when differences are detected. It uses the FLASH\_UPDATE command to write data into flash memory.

Follow these steps to flash memory using the "UPDATE" mode.

#### Step 1: Update

Programming the flash using **Update** mode do not require the flash to be empty, so it is not necessary to erase the flash content. Select the **UPDATE** icon, as depicted in the diagram below to start downloading flash content.

| Program Flash: |                                                                                        |         |  |       |
|----------------|----------------------------------------------------------------------------------------|---------|--|-------|
| Binary File:   | C:/Users/Public/Documents/EVE Asset Builder/work_space/output/20240821/Flash_Content_8 | 17.bin  |  |       |
| Start Address: | 0 🗘 🖓                                                                                  | PROGRAM |  | ERASE |

Figure 40 - "UPDATE" icon select

A status indicator window and progress updates within the output log window, will display status of the flash during the flash update process.

| EVE Asset | Builder        |       |
|-----------|----------------|-------|
|           | Updating Flash |       |
|           | 16%            |       |
|           |                | Abort |

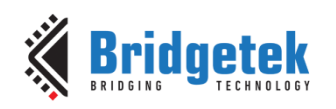

Output Log:

```
Updating C:/Users/Public/Documents/EVE Asset Builder/work_space/output/202
Flash_Content_817.bin to flash, erasing if necessary ...
WARNING: Blob driver will be overwriten!
Updating "C:/Users/Public/Documents/EVE Asset Builder/work_space/output/20
Switch flash status from BASIC to FULL. Result: SUCCESS
```

#### Step 2: Verify

Users can choose to verify the flash content after the file has been downloaded. To do this, select the **VERIFY** icon.

| Program Flash: |                                                                                              |         |        |        |        |       |
|----------------|----------------------------------------------------------------------------------------------|---------|--------|--------|--------|-------|
| Binary File:   | C:/Users/Public/Documents/EVE Asset Builder/work_space/output/20240821/Flash_Content_817.bin |         |        |        |        | - 6   |
| Start Address: | 0 🗘 🕄                                                                                        | PROGRAM | UPDATE | UPDATE | VERIFY | ERASE |

Figure 41 - "VERIFY" icon select

A status indicator window and progress updates within the output log window, will display status of the flash during the verification process.

|                                 | 🚯 EVE Asset Builder | ×             |              |
|---------------------------------|---------------------|---------------|--------------|
|                                 | Verifying Flas      | ih            |              |
|                                 | 71%                 |               |              |
|                                 |                     | Abort         |              |
| Output Log:                     |                     |               |              |
| Verify Flash<br>WARNING: Blob d | Ariver will be over | erwriten!     | 1+. eucopee  |
| Verifying Flash                 | atus from BASIC     | to rout. Rest | uit: SUCCESS |
| Verifying SUCCE                 | ISS!                |               |              |

Please note that users can complete both tasks by selecting the UPDATE VERIFY icon.

| Program Flash: |                                                                                        |         |  | ·      |  |
|----------------|----------------------------------------------------------------------------------------|---------|--|--------|--|
| Binary File:   | C:/Users/Public/Documents/EVE Asset Builder/work_space/output/20240821/Flash_Content_i | 317.bin |  |        |  |
| Start Address: | 0 🗘 🕄                                                                                  | PROGRAM |  | VERIFY |  |

Figure 42 - "UPDATE VERIFY" icon select

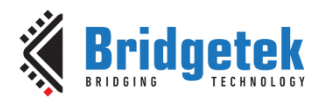

### 2.3.3.4 Reading Flash Content

Users can choose to readback and store contents of programmed flash by using EAB **READ** tool. Before reading flash content user need to choose file destination location and set name of file.

#### To set file destination, select set folder icon.

| Read Flash:    |                                                                        |  |
|----------------|------------------------------------------------------------------------|--|
| Output Folder: | C:/Users/Public/Documents/EVE Asset Builder/work_space/output/20240821 |  |
| Output Name:   | butput B                                                               |  |

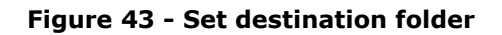

#### Next, enter the file name in filename entry field.

| Output Folder: | C:/Users/Public/Documents/EVE Asset Builder/work_space/output/20240821 |       |             |
|----------------|------------------------------------------------------------------------|-------|-------------|
| Output Name:   | output                                                                 | PLASH |             |
|                |                                                                        | READ  | OPEN OUTPUT |

#### Figure 44 - Input file name

#### Click on **READ** icon to start reading back contents in flash.

| ricua masn.    |                                                                        |       |                         |
|----------------|------------------------------------------------------------------------|-------|-------------------------|
| Output Folder: | C:/Users/Public/Documents/EVE Asset Builder/work_space/output/20240821 |       |                         |
| Output Name:   | output                                                                 | FLASH |                         |
|                |                                                                        | READ  | OPEN OUTPUT<br>LOCATION |

Figure 45 - "READ" icon select

A status indicator window and progress updates within the output log window, will display status of the flash during the reading process.

| 🚯 EVE Asset | Builder       | ×     |
|-------------|---------------|-------|
|             | Reading Flash |       |
|             | 21%           |       |
|             |               | Abort |

### Output Log:

| Reading Flash into readback content.bin                           |
|-------------------------------------------------------------------|
| Switch flash status from BASIC to FULL. Result: SUCCESS           |
| Reading BT81X Flash Storage into "readback content.bin"           |
| Read BT81X Flash Storage into "readback content.bin" successfully |

Please note that **READ** function will retrieve the entire available memory, not just the file content. The output file size will correspond to the full flash memory size.

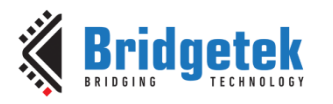

### 2.3.3.5 Blob Installation (Hidden tool for advanced users)

The "BLOB installation" tool is reserved for advanced users and is therefore hidden from the default application interface. This tool allows users to write or update only the first 4KB blob image without affecting the rest of the asset data.

Follow these steps to enable this hidden feature:

#### Step 1: Locate folder

Using Window's explorer, navigate to the EAB installation folder "EVE Asset Builder," typically found under default directory: "C:\Users\Public\Public Documents."

#### Step 2: Locate file

Locate and open "ui\_config.json" file within this folder.

#### Step 3: File content

The file contains three lines of code as shown in diagram below.

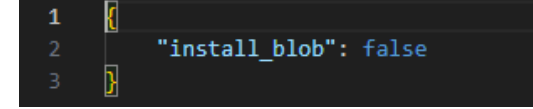

Figure 46 - "ui\_config.json" file content

#### Step 4: Edit file.

Change value of "install\_blob" to true.

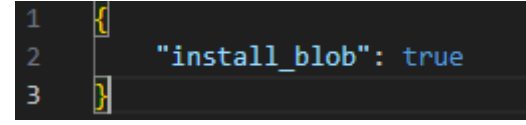

Figure 47 - Set "install\_blob"

#### Step 5: Relaunch

Save edited file and relaunch EAB.

A new tool **Install Blob**, will appear.

```
Install Blob:
Blob File: C;/Users/Public/Documents/EVE Asset Builder/flash_blob/bt817.blob
```

To access the latest blob images provided in version 2.12.0, users can find them under folders 'EVE Asset Builder\blob\_release\bt815\_6-blob' and 'EVE Asset Builder\blob\_release\bt817\_8-blob.'

The diagram below displays the list of latest blob images supporting BT817\_8.

| $\leftarrow$ $\rightarrow$ $\checkmark$ $\uparrow$ $\square$ $\ll$ Public $\Rightarrow$ Pub | blic Documents > EVE Asset Builder > blob_ | release > bt817_8-blob | ∨ Ö Se    | arch bt817_8-blob |
|---------------------------------------------------------------------------------------------|--------------------------------------------|------------------------|-----------|-------------------|
| Organize 🔻 New folder                                                                       |                                            |                        |           |                   |
| 💻 This PC                                                                                   | ^ Name                                     | Date modified          | Туре      | Size              |
| 🗊 3D Objects                                                                                | cypress-fl.blob                            | 5/7/2024 4:49 pm       | BLOB File | 4 KB              |
| Desktop                                                                                     | default-fl.blob                            | 5/7/2024 4:49 pm       | BLOB File | 4 KB              |
| Documents                                                                                   | macronix-fl.blob                           | 5/7/2024 4:49 pm       | BLOB File | 4 KB              |

Select the desired blob image and click on INSTALL BLOB icon to write blob image.

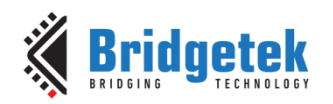

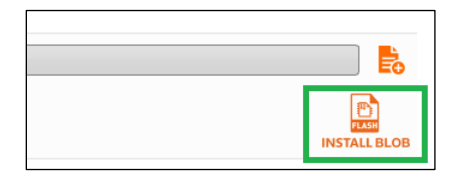

Figure 48 - "INSTALL BLOB" icon

### 2.3.4 Programming Flash via Raspberry Pi Pico Programmer Module

Loading flash images via Raspberry Pi Pico differs from using FT4222 and MPSSE programmer modules, and there are two methods to achieve this. Follow the steps below for instructions on how to download flash images.

Method 1 is suitable for users with EAB installed, while Method 2 allows for downloading a converted .UF2 file using Windows File Explorer without requiring EAB.

#### 2.3.4.1 Method 1: Loading flash image using RP2040 via EAB

Step 1: Connect RP2040 to EVE as shown in section 2.1.

Step 2: Press and hold "BOOTSEL' button, then connect Pico to PC via USB cable.

Step 3: Wait for the "RPI-RP2" USB drive window to pop up.

**Step 4:** Launch EAB application from Windows program menu.

Step 5: Select the appropriate EVE chip and set "Programmer Module:" to "Raspberry Pi Pico.

| Supports BT81  | X Above.       |                                                                         |  |
|----------------|----------------|-------------------------------------------------------------------------|--|
| Introduction   | : Generate fla | sh image from assets and read/write/diagnostic Eve connected flash chip |  |
| EVE Chip: BT81 | 7/8 🔻          | Programmer Module: 🛛 🗛 🗛 Raspberry Pi Pico 🤝 😯                          |  |

#### Figure 49 - EVE and programmer module select

**Step 6:** Click on add file icon to select the binary file (converted .bin file containing blob image and appropriate file format).

| ſ | Program Flash:   |                                                      |    |
|---|------------------|------------------------------------------------------|----|
|   | USB drive "RPI-F | RP2" must appear. See "Read Me" tab for the details. | _  |
|   | Binary File:     |                                                      | B. |

#### Figure 50 - Binary file select

Step 7: Update tool will be enabled after file selection. Click on the tool to start downloading.

| Program Flash:  |                                                                                              |   |
|-----------------|----------------------------------------------------------------------------------------------|---|
| USB drive "RPI- | RP2" must appear. See "Read Me" tab for the details.                                         |   |
| Binary File:    | C:/Users/Public/Documents/EVE Asset Builder/work_space/output/20240821/Flash_Content_817.bin | ò |
|                 |                                                                                              |   |

#### Figure 51 - "UPDATE" icon select

**Step 8:** A status indicator window and progress updates within the output log window will display status of the flash during the flash update process.

| EVE Asset Builder | ×     |
|-------------------|-------|
| Flashing          |       |
| 6%                |       |
|                   | Abort |

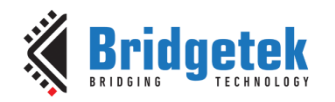

Output Log:

```
Programming flash file C:/Users/Public/Documents/EVE Asset Bu
Including EVE4 firmware blob C:/Users/Public/Documents/EVE As
Converting to uf2, output size: 24821760
Launching F: (RPI-RP2)
Wrote 176640 bytes to F:/NEW.UF2
Flashing F: (BT40817-RP2040-v1.0), firmware will be skipped
Wrote 24813568 bytes to F:/NEW.UF2
```

### 2.3.4.2 Method 2: Loading flash image using RP2040 through File Explorer

Users must first convert the flash image file from binary format (.bin) to UF2, a format recognized by the Raspberry Pi Pico. This can be done using the EAB file conversion tool located under "Program Through Pico."

Follow these steps to convert the Binary File to a UF2 file:

Step 1: Launch EAB and select FLASH UTILITIES.

#### Step 2: Set Programmer Module to Raspberry Pi Pico.

| Supports  | BT81X Abov | e.    |                     |                     |          |
|-----------|------------|-------|---------------------|---------------------|----------|
| Introdu   | ction: Gen | erate | flash image from as | sets and read/write | /diagno: |
| EVE Chip: | BT817/8    | -     | Programmer Module:  | Raspberry Pi Pico 🔻 | 8        |

Figure 52 - Programmer module select

**Step 3:** In the "Convert Binary To UF2" section, click the add file icon next to "Binary File:" to select the binary file (converted .bin file containing blob and correct asset data format). Then, click the add file icon next to "UF2 File:" to choose the output file name and destination for the converted UF2 file.

| Convert Binary | To Uf2:                                                                                      |  |
|----------------|----------------------------------------------------------------------------------------------|--|
| Binary File:   | C:/Users/Public/Documents/EVE Asset Builder/work_space/output/20240821/Flash_Content_817.bin |  |
| Uf2 File:      | C:/Users/Public/Documents/EVE Asset Builder/work_space/output/20240821/Flash_Content_817.uf2 |  |

Figure 53 - Binary and UF2 file select

Step 4: CONVERT button will be enabled after selecting the files. Click it to start file conversion.

| Uf2 File: | C:/Users/Public/Documents/EVE Asset Builder/work_space/output/20240821/Flash_Content_817.uf2 |         |
|-----------|----------------------------------------------------------------------------------------------|---------|
|           |                                                                                              | CONVERT |

Figure 54 - "CONVERT" icon select

Once the file has been converted, you can download the UF2 file into flash using "File Explorer." Follow these steps to download the flash image:

Step 1: Connect RP2040 to EVE as shown in section 2.1.

**Step 2:** Press and hold "BOOTSEL' button, then connect Pico to PC using a USB cable.

Step 3: Wait for the "RPI-RP2" USB drive window to pop up.

**Step 4:** Locate "eve\_flash\_pico.uf2" file under EAB working directory under default folder "C:\Users\Public\Documents\EVE Asset Builder\pico".

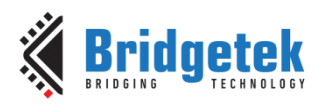

**Step 5:** Drag and drop "eve\_flash\_pico.uf2" file into "RPI-RP2" pop-up window.

Step 6: Wait till a new USB drive "BTEVE-FLASH" appear.

**Step 7:** Drag and drop converted UF2 file into "BTEVE-FLASH".

**Step 8:** Wait for the UF2 file to finish copying.

### 2.3.5 Flash Diagnosis

Flash Diagnosis is a tool provided by EAB to help developers troubleshoot communication errors and speed issues between EVE and the connected flash memory. This debug mode currently supports only the "FT4222" and "MPSSE" programmer modules. Figure 55 below shows the "Flash Diagnostic" tool interface provided by EAB.

| Jupports BT81X Above.                                                                              |             |  |  |  |  |  |
|----------------------------------------------------------------------------------------------------|-------------|--|--|--|--|--|
| Introduction: Generate flash image from assets and read/write/diagnostic Eve connected flash chip. |             |  |  |  |  |  |
| EVE Chip: BT817/8 Programmer Module: MPSSE V ? SPI Clock Rate (Mh                                  | z): 12 🔷    |  |  |  |  |  |
| Flash Image Generator Flash Programmer Flash Diagnostic Sample Code Blob Release                   |             |  |  |  |  |  |
|                                                                                                    |             |  |  |  |  |  |
|                                                                                                    | Result: 📋 💉 |  |  |  |  |  |
| TX Buffer: 0x9F, 159, (expected uint8_t in deximal/hexa)                                           |             |  |  |  |  |  |
| RX Length: 1                                                                                       |             |  |  |  |  |  |
| Diagnostic >>                                                                                      |             |  |  |  |  |  |
|                                                                                                    |             |  |  |  |  |  |
| Read SFDP >>                                                                                       |             |  |  |  |  |  |
|                                                                                                    |             |  |  |  |  |  |
| Read Info >>                                                                                       |             |  |  |  |  |  |

Figure 55 - Flash Diagnosis Tools

### 2.3.5.1 Diagnostic:

This debug mode helps developers send and receive data from flash. Tx Buffer: Users can send a string of data with each byte separated by commas. Rx Length: Specify the number of bytes to receive."

### 2.3.5.2 Read SFDP:

This debug mode reads and displays the RDID (Read Identification) and SFDP (Serial Flash Discoverable Parameters) structures from the flash chip. The diagram below shows information successfully read from the connected flash memory.

| Supports BT81X Above.    |                        |                  |              |                                                                                                    |
|--------------------------|------------------------|------------------|--------------|----------------------------------------------------------------------------------------------------|
| Introduction: Gener      | ate flash image f      | rom assets and   | read/write/o | liagnostic Eve connected flash chip.                                                                                                    |
| EVE Chip: <b>BT817/8</b> | Programmer             | Module: FT4222   | -            | SPI Clock Rate (Mhz): 12 🔷                                                                                                    |
| Flash Image Generator    | Flash Programmer       | Flash Diagnostic | Sample Code  | Blob Release                                                                                                    |
|                          |                        |                  |              | Result: 🕒 🍯                                                                                                    |
| TX Buffer: 0x9F, 159,    | (expected uint8_t in d | eximal/hexa)     |              | RDID (hex):                                                                                                    |
| RX Length: 1 🏮           |                        |                  |              | ef 71 19                                                                                                    |
|                          | Diagnost               | ic >>            |              | <pre>SFDP (hex):<br/>53, 46, 44, 50, 05, 01, 00, ff, 00, 05, 01, 10, 80, 00, 00, ff,<br/>ff, ff, ff, ff, ff, ff, ff, ff, ff</pre>                                                           |
|                          | Read SFD               | )P >>            |              | f, ff, ff, ff, ff, ff, ff, ff, ff, ff,                                                                                                    |
|                          | Read Inf               | 0 >>             |              | f, ff, ff, ff, ff, ff, ff, ff, ff, ff,                                                                                                    |
|                          |                        |                  |              | <pre>, 0f, 52, 10, d8, 00, 00, 36, 02, a6, 00, 82, ea, 14, d3, e9, 6 3, 76, 33, 7a, 75, 7a, 75, f7, a2, d5, 5c, 19, f7, 4d, ff, e9, 70, f9, a5, ff, ff, ff, ff, ff, ff, ff, ff, ff, f</pre> |

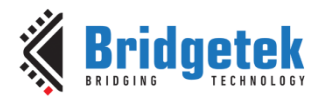

### 2.3.5.3 Read Info:

This debug mode provides information about the flash and the communication status it can establish with EVE. The diagram below illustrates an example of the readback flash information:

- 1. Flash Status:
  - 2 (Basic): Capable of achieving default or lower-speed communication.
  - 3 (Full): Capable of achieving the maximum speed at which the NOR flash can transfer data.
- 2. Flash Size: The available memory size is 32 MB (256 Mbits).
- 3. DTR (Double Transfer Rate): Not supported.

| iupports BT81X Above.                                                                     |                                                                                                    |     |  |  |  |
|-------------------------------------------------------------------------------------------|----------------------------------------------------------------------------------------------------|-----|--|--|--|
| Introduction: Generate flash image from assets and read/write/diagnostic Eve conne        | ected flash chip.                                                                                                    |     |  |  |  |
| EVE Chip: BT817/8   Programmer Module: MPSSE   SPI Clock Rate (*                          | Mhz): 12 🔷                                                                                                    |     |  |  |  |
| Flash Image Generator Flash Programmer Flash Diagnostic Sample Code Blob Release          |                                                                                                    |     |  |  |  |
| TX Buffer: 0x9F, 159, (expected uint8_t in deximal/hexa)<br>RX Length: 1<br>Diagnostic >> | Result:<br>Flash status : 2 (BASIC)<br>Flash status : 3 (FULL)<br>Flash size : 3 2 Mbytes ( 256 Mbits)<br>DTR : 0<br>(autotune adjusted timing by 2) | 8 🗸 |  |  |  |
| Read SFDP > >                                                                             |                                                                                                    |     |  |  |  |
| Read Info >>                                                                              |                                                                                                    |     |  |  |  |
|                                                                                           |                                                                                                    |     |  |  |  |

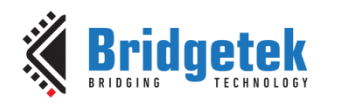

# **3** Designing in EVE using Developer's MCU

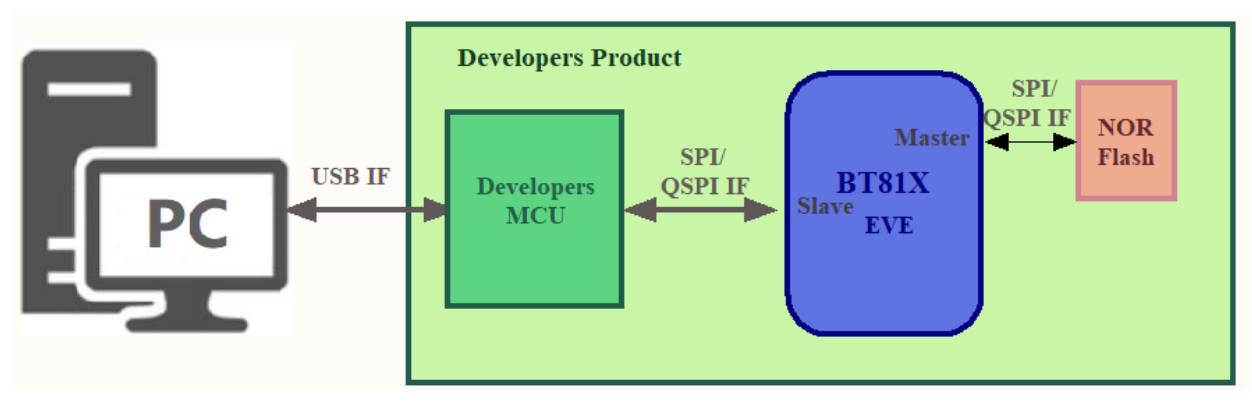

Figure 56 - EVE Communication via Developers MCU

For developers opting to use different microcontrollers in their designs, the following sections offer guidelines to ensure smooth design and implementation.

Figure 56 above illustrates how designer's micro-controller communicates with BT81X EVE.

# 3.1 Integrating MCU with EVE

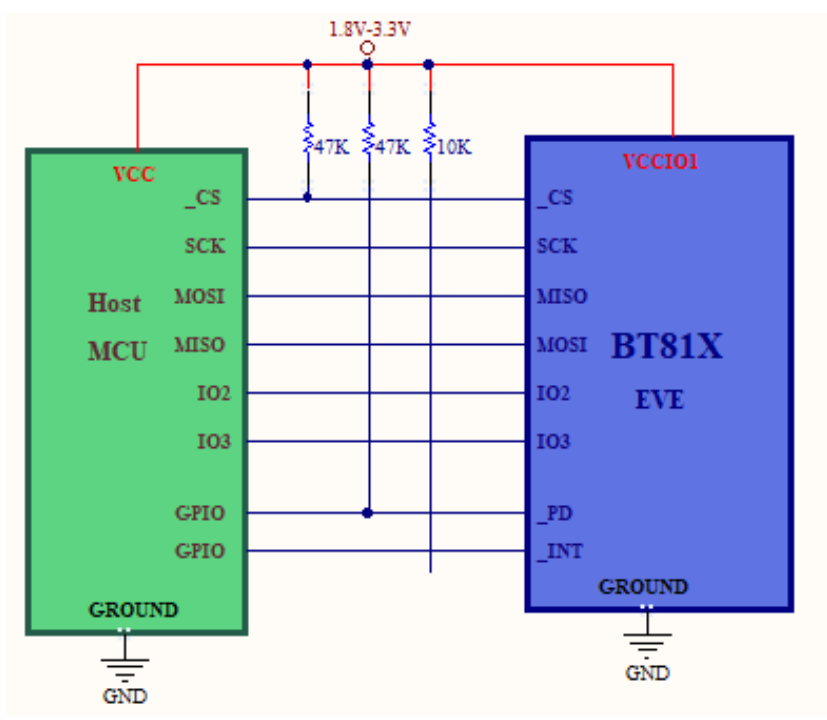

Figure 57 - Hardware Connection for Host MCU with QSPI Interface

Figure 57 above illustrates hardware connection for quad SPI interface between host MCU and EVE.

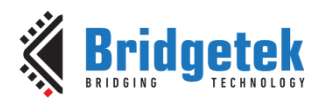

### 3.1.1 Pin Description

Host MCU is connected to the SPIS pins of EVE QSPI slave interface. Table 10 below provides a brief description of SPIS pins of EVE BT815 – BT818.

| Pin<br>No. | Pin Name  | Туре | Description                                                                                                    |
|------------|-----------|------|----------------------------------------------------------------------------------------------------|
| 3          | SCK       | I    | SPI clock input<br>Powered from pin VCCIO1                                                                                                    |
| 4          | MISO      | I/O  | SPI Single mode: SPI MISO output<br>SPI Dual/Quad mode: SPI data line 1<br>Powered from pin VCCIO1                                                                                                    |
| 5          | MOSI      | I/O  | SPI Single mode: SPI MOSI input<br>SPI Dual/Quad mode: SPI data line 0<br>Powered from pin VCCIO1                                                                                                    |
| 6          | CS_N      | I    | SPI slave select input<br>Powered from pin VCCIO1                                                                                                    |
| 7          | GPIO0/IO2 | I/O  | SPI Single/Dual mode: General purpose IO 0<br>SPI Quad mode: SPI data line 2<br>Powered from pin VCCIO1                                                                                                    |
| 8          | GPIO1/IO3 | I/O  | SPI Single/Dual mode: General purpose IO 1<br>SPI Quad mode: SPI data line 3<br>Powered from pin VCCIO1                                                                                                    |
| 9          | VCCI01    | Ρ    | I/O power supply for host interface pins. Support 1.8V, 2.5V or 3.3V.                                                                                                    |
| 11         | INT_N     | OD/O | Interrupt to host, open drain output(default) or push-pull output, active low                                                                                                    |
| 12         | PD_N      | I    | Chip power down mode control input, active low. Connect to MCU GPIO for power management or hardware reset function, or pulled up to VCCIO1 through $47k\Omega$ resistor and 100nF to ground.<br>Powered from pin VCCIO1 |

Table 10 - EVE SPIS QSPI Pin Description.

### 3.1.2 Power Supply

EVE SPIS pins are powered by the "VCCIO1" power rail, which supports I/O voltage from 1.8V to 3.3V. Connect this pin to the appropriate supply base on the selected host MCU.

### 3.1.3 Pull-up resistors

Pull-up resistors are recommended on control lines "CS\_N", "INT\_N" and "PD\_N".

This will ensure:

- chip select control is set to an inactive state during power-up.
- no false interrupts are triggered during power up.

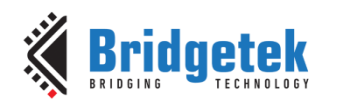

# **3.2 Integrating External NOR Flash Memory with EVE**

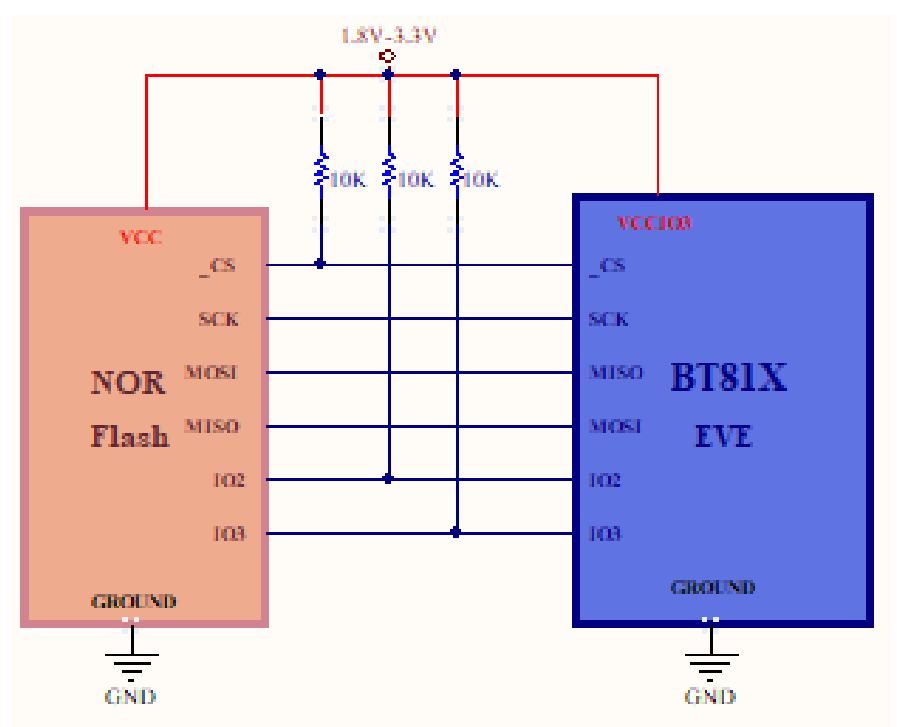

Figure 58 - Hardware Connection for NOR-Flash Memory

Figure 58 Figure 58 above illustrates hardware connection for quad SPI interface between EVE and NOR flash.

It is recommended that designers select their memory from the list of NOR flash options provided in <u>Appendix A</u>, as these have been tested and confirmed to be compatible with the BT81X EVE series.

### 3.2.1 Pin Description

Extended NOR flash memory are connected to SPIM pins of EVE QSPI master interface. Table 11 below provides brief description of SPIM pins of EVE BT815 – BT818.

| Pin<br>No. | Pin Name                                  | Туре | Description                                                                             |  |  |
|------------|-------------------------------------------|------|-----------------------------------------------------------------------------------------|--|--|
| 14         | SPIM_SCLK                                 | 0    | SPI flash clock output line. Leave floating if not used.<br>Powered from pin VCCIO3.    |  |  |
| 15         | SPIM_SS_N                                 | 0    | SPI flash chip select output line. Leave floating if not used. Powered from pin VCCIO3. |  |  |
| 16         | SPIM_MOSI                                 | I/O  | SPI flash MOSI line. Leave floating if not used.<br>Powered from pin VCCIO3.            |  |  |
| 17         | VCCIO3                                    | Р    | I/O power supply for SPIM pins. Support 1.8V, 2.5V or 3.3V.                             |  |  |
| 18         | SPIM_MISO                                 | I/O  | SPI flash MISO line. Connect to GND if not used.<br>Powered from pin VCCIO3.            |  |  |
| 19         | SPIM_IO2                                  | I/O  | SPI flash IO2 line. Leave floating if not used.<br>Powered from pin VCCIO3.             |  |  |
| 20         | SPIM_IO3                                  | I/O  | SPI flash IO3 line. Leave floating if not used.<br>Powered from pin VCCIO3.             |  |  |
|            | Table 11 - EVE SPIM QSPI Pin Description. |      |                                                                                         |  |  |

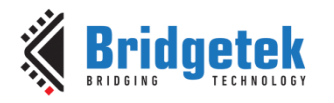

### 3.2.2 Power Supply

The EVE SPIM pins are powered by the "VCCIO3" power rail. Connect this pin to the appropriate supply base on the selected flash memory.

### 3.2.3 Pull-up resistors

Pull-up resistors are recommended on control line "SPIM\_SS\_N" and data lines "SPIM\_IO2" and "SPIM\_IO3".

This will ensure:

- chip select control is set to an inactive state during power-up.
- alternate functions such as HOLD# and RESET#, which are multiplexed with IO2 and IO3 in certain flash memories, are kept in an inactive state.

### 3.2.4 Layout Guideline

Given the high-speed signaling (up to 72MHz clock speed) between the EVE IC and NOR flash memory, it is important to place the memory close to the EVE IC and avoid running other signals across these communication lines. Ensuring equal-length routing traces, as illustrated in Figure 59, is recommended.

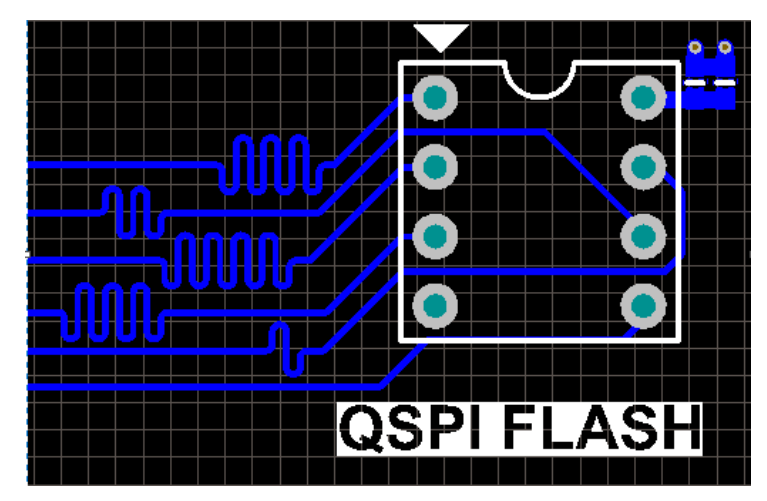

Figure 59 - Equal Trace Length for Signal Traces in QSPI Flash

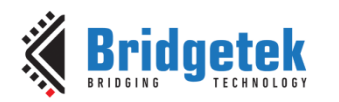

#### \_

# 3.3 Understanding Bridgetek EVE Flash Design Structure

### 3.3.1 Flash Interface

The BT81X series EVE implements a SPI/ QSPI master to connect to extended NOR flash memory. The interface will work at system clock speed (up to 72MHz) at 4-bit mode, providing maximum data throughput of 288Mbit/s.

### 3.3.2 Flash Detection

Upon boot-up, the flash is in the 'INIT' state. Once the flash is detected, the RDID of the connected flash will be read, and the appropriate flash driver will be loaded. After detection is complete, the flash will switch to the 'DETACHED' or 'BASIC' state, depending on whether the attached flash device was successfully identified.

Once "BASIC" mode is achieved, the host MCU can call the "FLASHFAST" command to switch the flash system to full-speed mode, setting the flash state to "FULL" and enabling QSPI communication.

For a detailed explanation of flash detection and command options, refer to Appendix A.

### 3.3.3 Flash Content

Content of EVE's external memory consists of two parts. First 4K of the memory, address 0 to 0xFFF are reserved for flash driver (BLOB). Graphic assets such as images, custom fonts, animation and videos will be stored after address 0x1000.

Designers are strongly encouraged to use Bridgetek's "EVE Asset Builders" for creating data assets and generating flash images. For details on the flash content format required by EVE and its operation, please refer to section 2.3.2.

### 3.3.4 Binary Firmware Driver (BLOB)

Blob firmware drivers for flash memories are required and loaded during initialization to set up flash communication and enable the QSPI channel. EVE's flash drivers offer BLOB support for flash devices manufactured by major companies such as Gigadevice, Infineon, ISSI, Macronix, Micron, and Winbond.

To enhance the performance of supported flash memories, Bridgetek has released a series of BLOB drivers for EVE BT815/6 and BT817/8 in the latest EAB version 2.12.0. BLOB drivers released are listed in Table 12 below.

|   | BLOB             | Application                                                                       | Note                                                                       |
|---|------------------|-----------------------------------------------------------------------------------|----------------------------------------------------------------------------|
| 1 | default-fl.blob  | All NOR flash device                                                              | Default BLOB image                                                         |
| 2 | cypress-fl.blob  | Cypress NOR Flash with RDID hex code "01 60 XX".                                  | Improved image for Cypress NOR Flash,<br>enables faster programming speed  |
| 3 | macronix-fl.blob | Macronix NOR Flash with<br>RDID hex code "C2 20 XX",<br>"C2 23 XX" and "C2 25 XX" | Improved image for Macronix NOR Flash,<br>enables faster programming speed |

### Table 12 - BLOB Release for EAB Version 2.12.0.

Please refer to <u>Appendix A</u> for the list of supported QSPI NOR flash memory and the corresponding BLOB to use for optimize programming speed.

Designers can access the blob drivers in EAB working directory located at "EVE Asset Builder\blob\_release".

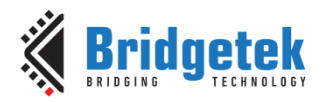

# 3.4 Understanding Programming Modes

There are several methods for writing or programming data into flash memory. Selecting the right modes and commands can greatly influence programming time, particularly for high-capacity memory. The following section details the modes and commands designers should use to optimize programming time.

### 3.4.1 Basic Mode with command 'CMD\_FLASHWRITE'

This is the most basic and slowest programming mode for flash memory; it should only be use for small capacity memories.

Step 1: Attach Flash: CMD\_FLASHATTACH.

Step 2: Erase Flash: CMD\_FLASHERASE. (Skip step if using fresh memory from factory)

Step 3: **Program data**: CMD\_FLASHWRITE (x256 (max 4K) bytes/ command).

### 3.4.2 Full Mode with command 'CMD\_FLASHUPDATE'

This mode is intended for programmed memories and should be chosen when only minor changes to the flash contents are anticipated.

Step 1: Attach Flash: CMD\_FLASHATTACH.

Step 2: **Program blob**: CMD\_FLASHWRITE (4K bytes of blob image).

Step 3: Load blob: CMD\_FLASHFAST.

Step 4: Program data: CMD\_FLASHUPDATE (4K bytes/ command).

### 3.4.3 Full Mode with command 'CMD\_FLASHPROGRAM'

This mode offers the fastest programming speed and should be use for large-capacity memories.

Step 1: Attach Flash: CMD\_FLASHATTACH.

Step 2: Erase Flash: CMD\_FLASHERASE. (Skip step if using fresh memory from factory)

Step 3: **Program blob**: CMD\_FLASHWRITE (4K bytes of blob image).

Step 4: Load blob: CMD\_FLASHFAST.

Step 5: **Program data**: CMD\_FLASHPROGRAM (4K bytes/ command).

Please note that command FLASHWRITE using "RAM\_CMD" command buffer can also be used in full mode operation, but using FLASHPROGRAM with "RAM\_G" graphics RAM will result in faster programming speed.

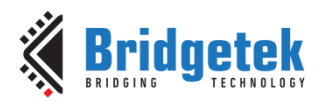

# **3.5 Code development for flash memory communication**

EVE comes with a standard set of flash commands embedded in its ROM memory. Developers can consult section 5.3.2 and 5.3.3 for a list of available commands and their descriptions for code development.

Additionally, example codes for flash communication can be found in the "EVE Asset Builder" (EAB) under the "Sample Code" section within the "FLASH UTILITIES" tool. Copies of these codes are also attached under <u>Appendix A</u>.

|   | Sample Code                      | Description                                                  |  |  |
|---|----------------------------------|--------------------------------------------------------------|--|--|
| 1 | Flash Read                       | Read data from flash to main memory in fast mode.            |  |  |
| 2 | Flash Write                      | Read content from a file and then write it to flash.         |  |  |
| 3 | Flash Update                     | Update Flash content using command "cmd_flashupdate".        |  |  |
| 4 | Flash Erase                      | Erase entire flash content.                                  |  |  |
| 5 | Switch State                     | Change communication state from 'Basic' mode to 'Full' mode. |  |  |
| 6 | Blob Installation                | Programming blob file (4KB) into the first block of flash.   |  |  |
|   | Table 13 – Sample Codes Provided |                                                              |  |  |

The list of sample codes available are shown in the Table 13 below.

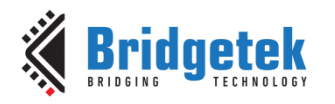

# 4 Contact Information

Refer to <a href="https://brtchip.com/contact-us/">https://brtchip.com/contact-us/</a> for contact information.

#### **Distributor and Sales Representatives**

Please visit the Sales Network page of the <u>Bridgetek Web site</u> for the contact details of our distributor(s) and sales representative(s) in your country.

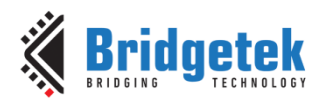

# **5** Appendix A - References

# **5.1 Supported Flash memory devices**

Table 14- NOR Flash Memories Supported by BT81X. provides a list of NOR Flash memories supported by BT81X EVE series. Developers can refer to this list to select the appropriate blobs for optimized programming speed.

| Vendor Part Number     | Size (Mbit) | RDID     | BLOB with Optimized<br>Programming Speed |
|------------------------|-------------|----------|------------------------------------------|
| CYPRESS                |             |          |                                          |
| S25FL116K0XMFB040      | 16          | 01 40 15 | default-fl.blob                          |
| S25FL132K0XMFA010      | 32          | 01 40 16 | default-fl.blob                          |
| S25FL164K0XMFI011      | 64          | 01 40 17 | default-fl.blob                          |
| S25FL064LABMFA001      | 64          | 01 60 17 | cypress-fl.blob                          |
| S25FS128SAGMFI101*Note | 128         | 01 20 18 | default-fl.blob                          |
| S25FL128LAGMFA010      | 128         | 01 60 18 | cypress-fl.blob                          |
| S25FL128LAGMFM010      | 128         | 01 60 18 | cypress-fl.blob                          |
| S25FL256LAGNFV010      | 256         | 01 60 19 | cypress-fl.blob                          |
| S25FL256LAGNFM010      | 256         | 01 60 19 | cypress-fl.blob                          |
| ESMT/ EON              | -           |          |                                          |
| EN35QX512A             | 512         | 1c 71 20 | default-fl.blob                          |
| GIGADEVICE             |             |          |                                          |
| GD25Q32CSIGR           | 32          | c8 40 16 | default-fl.blob                          |
| GD25Q64CSIGR           | 64          | c8 40 17 | default-fl.blob                          |
| GD25Q64CSIG            | 64          | c8 40 17 | default-fl.blob                          |
| GD25Q127CSIGR          | 128         | c8 40 18 | default-fl.blob                          |
| GD25Q256DYIGR          | 256         | c8 40 19 | default-fl.blob                          |
| ISSI                   | -           |          |                                          |
| IS25LP016D-JBLE        | 16          | 9d 60 15 | default-fl.blob                          |
| IS25LP032D-JBLE        | 32          | 9d 60 16 | default-fl.blob                          |
| IS25WP064A-JBLE*Note   | 64          | 9d 70 17 | default-fl.blob                          |
| IS25LP064A-JBLE        | 64          | 9d 60 17 | default-fl.blob                          |
| IS25LP128-JBLE         | 128         | 9d 60 18 | default-fl.blob                          |
| IS25WP128-JBLE*Note    | 128         | 9d 70 18 | default-fl.blob                          |
| IS25LP256D-JLLE        | 256         | 9d 60 19 | default-fl.blob                          |
| IS25LP512M-RMLE        | 512         | 9d 60 1a | default-fl.blob                          |
| MACRONIX               |             |          |                                          |
| MX25V1635FM2I          | 16          | c2 23 15 | macronix-fl.blob                         |

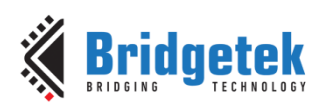

#### Application Note BRT\_AN\_096 Working with EVE External NOR Flash Memory Version 1.0

Document Reference No.: BRT\_000438 Clearance No.: BRT#233

| MX25U3235FM2I-10G*Note  | 32   | c2 25 36 | macronix-fl.blob |
|-------------------------|------|----------|------------------|
| MX25U6435FM2I-10G*Note  | 64   | c2 25 37 | macronix-fl.blob |
| MX25L6445EM2I-10G       | 64   | c2 20 17 | macronix-fl.blob |
| MX25L12845EZNI-10G      | 128  | c2 20 18 | macronix-fl.blob |
| MX25U12835FZ2I-10G*Note | 128  | c2 25 38 | macronix-fl.blob |
| MX25L12835FM2I-10G      | 128  | c2 20 18 | macronix-fl.blob |
| KH25L12835FM2I-12G      | 128  | c2 20 18 | macronix-fl.blob |
| MX25L25635FZ2I-10G      | 256  | c2 20 19 | macronix-fl.blob |
| MX25U51245GZ4I00*Note   | 512  | c2 25 3a | macronix-fl.blob |
| MICRON                  |      |          |                  |
| MT25QL128ABA8ESF-0AAT   | 128  | 20 ba 18 | default-fl.blob  |
| MT25QL128ABA1EW7-0SIT   | 128  | 20 ba 18 | default-fl.blob  |
| MT25QL256ABA1EW9-0SIT   | 256  | 20 ba 19 | default-fl.blob  |
| MT25QL512ABB8ESF-0AAT   | 512  | 20 ba 20 | default-fl.blob  |
| MT25QL01GBBB8ESF-0SIT   | 1024 | 20 ba 21 | default-fl.blob  |
| WINBOND                 |      |          |                  |
| W25Q16JVSSIQ            | 16   | ef 40 15 | default-fl.blob  |
| W25Q16FWSIQ*Note        | 16   | ef 60 15 | default-fl.blob  |
| W25Q32JVSSIQ            | 32   | ef 40 16 | default-fl.blob  |
| W25Q32FWSIG*Note        | 32   | ef 60 16 | default-fl.blob  |
| W25Q64JVSSIQ            | 64   | ef 40 17 | default-fl.blob  |
| W25Q64FVSSIG            | 64   | ef 40 17 | default-fl.blob  |
| W25Q128FVSIG            | 128  | ef 40 18 | default-fl.blob  |
| W25Q128JVSIQ            | 128  | ef 40 18 | default-fl.blob  |
| W25Q128JVSIM            | 128  | ef 70 18 | default-fl.blob  |
| W25Q256JVEIQ            | 256  | ef 40 19 | default-fl.blob  |
| W25M512JVEIQ            | 512  | ef 71 19 | default-fl.blob  |
| W25Q512NWEIM*Note       | 512  | ef 80 20 | default-fl.blob  |
| W25Q01NWZEIM*Note       | 1024 | ef 80 21 | default-fl.blob  |

Table 14- NOR Flash Memories Supported by BT81X.

\*Note: Low operating voltage flash

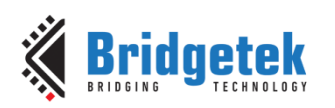

# 5.2 Classification of EDF Type/Sub-Type Asset Data

### 5.2.1 Asset Type

| type | subType | Description         |
|------|---------|---------------------|
| 0x01 | -       | Flash Driver (BLOB) |
| 0x02 | 5.2.2   | Bitmap              |
| 0x03 | -       | Bitmap PALETTED     |
| 0x04 | -       | Font Glyph (ASTC)   |
| 0x05 | -       | Extended Font       |
| 0x06 | -       | Legacy Font         |
| 0x07 | 5.2.3   | Animation           |
| 0x08 | -       | Reserved            |
| 0x09 | -       | PNG/JPEG File       |
| 0x0A | 5.2.4   | DXT1 File           |
| 0x0B | 5.2.5   | Audio File          |
| 0x0C | -       | Video File          |
| 0xFC | -       | Padding Data        |
| 0xFD | -       | EDF Block           |
| 0xFE | -       | User Data           |

### 5.2.2 Sub-type: Bitmap

| subType of Bitmap | Description                    |
|-------------------|--------------------------------|
| 0                 | ARGB1555                       |
| 1                 | L1                             |
| 2                 | L4                             |
| 3                 | L8                             |
| 4                 | RGB332                         |
| 5                 | ARGB2                          |
| 6                 | ARGB4                          |
| 7                 | RGB565                         |
| 9                 | TEXT8X8                        |
| 10                | TEXTVGA                        |
| 11                | BARGRAPH                       |
| 14                | PALETTED565                    |
| 15                | PALETTED4444                   |
| 16                | PALETTED8                      |
| 17                | L2                             |
| 37808             | COMPRESSED_RGBA_ASTC_4x4_KHR   |
| 37809             | COMPRESSED_RGBA_ASTC_5x4_KHR   |
| 37810             | COMPRESSED_RGBA_ASTC_5x5_KHR   |
| 37811             | COMPRESSED_RGBA_ASTC_6x5_KHR   |
| 37812             | COMPRESSED_RGBA_ASTC_6x6_KHR   |
| 37813             | COMPRESSED_RGBA_ASTC_8x5_KHR   |
| 37814             | COMPRESSED_RGBA_ASTC_8x6_KHR   |
| 37815             | COMPRESSED_RGBA_ASTC_8x8_KHR   |
| 37816             | COMPRESSED_RGBA_ASTC_10x5_KHR  |
| 37817             | COMPRESSED_RGBA_ASTC_10x6_KHR  |
| 37818             | COMPRESSED_RGBA_ASTC_10x8_KHR  |
| 37819             | COMPRESSED_RGBA_ASTC_10x10_KHR |
| 37820             | COMPRESSED_RGBA_ASTC_12x10_KHR |
| 37821             | COMPRESSED_RGBA_ASTC_12x12_KHR |

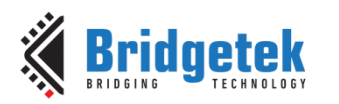

### 5.2.3 Sub-type: Animation

| subType of<br>Animation | Description |
|-------------------------|-------------|
| 0xaa00                  | ANIM_FLASH  |
| 0xaa01                  | ANIM_RAMG   |

### 5.2.4 Sub-type: DXT1

| subType of DXT1 | Description         |
|-----------------|---------------------|
| 0xdd00          | DXT1_L1_RGB565      |
| 0xdd01          | DXT1_L1_PALETTED565 |
| 0xdd02          | DXT1_L2_RGB565      |
| 0xdd03          | DXT1_L2_PALETTED565 |

### 5.2.5 Sub-type: Audio

| subType of Audio | Description                   |
|------------------|-------------------------------|
| 0                | Linear Sample format          |
| 1                | uLaw Sample format            |
| 2                | 4-bit IMA ADPCM Sample format |

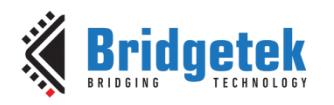

# 5.3 Flash Interface and Commands

### 5.3.1 Flash Mode Transition State

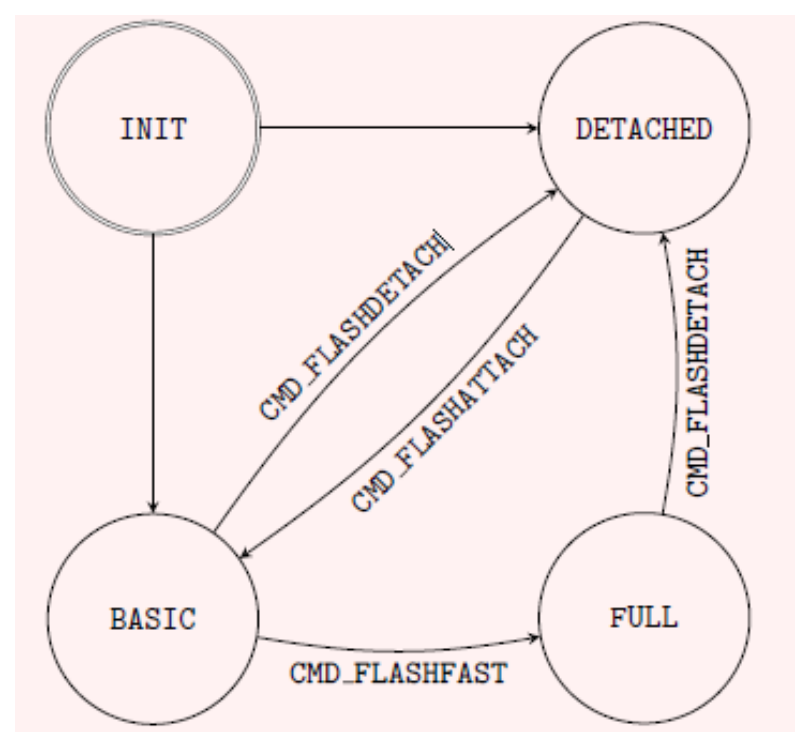

The register REG\_FLASH\_STATUS indicates the state of the flash subsystem. At boot the flash state is FLASH\_STATE\_INIT. After detection has completed flash is in state FLASH\_STATE\_DETACHED or FLASH\_STATE\_BASIC, depending on whether an attached flash device was detected. If no device is detected, then all SPI output signals are driven low. When the host MCU calls CMD\_FLASHFAST, the flash system attempts to go to full-speed mode, setting state to FLASH\_STATE\_FULL.

At any time, the user can call CMD\_FLASHDETACH in order to disable flash communications. This tri-states all flash signals, allowing a suitably connected MCU to drive the flash directly. Alternatively, in the detached state, commands CMD\_FLASHSPIDESEL, CMD\_FLASHSPITX and CMD\_FLASHSPIRX can be used to control the SPI bus.

If detached, the host MCU can call CMD\_FLASHATTACH to re-establish communication with the flash device. Direct rendering of bitmaps from flash is only possible in FLASH\_STATE FULL. After modifying the contents of flash, the MCU should clear the on-chip bitmap cache by calling CMD\_CLEARCACHE.

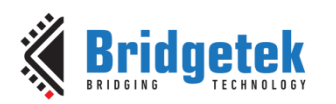

5 2 2 Elach Commanda

Document Reference No.: BRT\_000438 Clearance No.: BRT#233

|                   | lus          |              |              |                                                    |  |
|-------------------|--------------|--------------|--------------|----------------------------------------------------|--|
| Command           | DETACHED     | BASIC        | FULL         | Operation                                          |  |
| CMD_FLASHERASE    |              | ~            | ~            | Erase all of flash                                 |  |
| CMD_FLASHWRITE    |              | $\checkmark$ | $\checkmark$ | Write data from <b>RAM_CMD</b> to<br>blank flash   |  |
| CMD_FLASHUPDATE   |              | $\checkmark$ | ~            | Read the flash and update to<br>flash if different |  |
| CMD_FLASHPROGRAM  |              |              | ~            | Write data from <b>RAM_G</b> to<br>blank flash     |  |
| CMD_FLASHREAD     |              | ~            | $\checkmark$ | Reads data from flash to main<br>memory            |  |
| CMD_FLASHDETACH   |              | ~            | ~            | Detach from flash                                  |  |
| CMD_FLASHATTACH   | $\checkmark$ |              |              | Attach to flash                                    |  |
| CMD_FLASHFAST     |              | ~            |              | Enter full-speed(fast) mode                        |  |
| CMD_FLASHSPIDESEL | ~            |              |              | SPI bus: deselect device                           |  |
| CMD_FLASHSPITX    | ~            |              |              | SPI bus: write bytes                               |  |
| CMD_FLASHSPIRX    | ~            |              |              | SPI bus: read bytes                                |  |

#### **Table 15 - Flash Interface States and Commands**

### 5.3.3 Commands Usage

### 5.3.3.1 CMD\_FLASHUPDATE

This command writes the given data to flash. If the data matches the existing contents of flash, nothing is done. Otherwise, the flash is erased in 4K units, and the data is written.

#### C prototype

void cmd\_flashupdate ( uint32\_t dest, uint32\_t src, uint32\_t num );

### Parameters

**dest** Destination address in flash memory. Must be 4096-byte aligned. Start address of first block is from **zero**.

src

source address in main memory **RAM\_G**. Must be 4-byte aligned. **num** 

number of bytes to write, must be multiple of 4096

#### **Command layout**

| +0  | CMD_FLASHUPDATE (0xFFFF FF47) |
|-----|-------------------------------|
| +4  | dest                          |
| +8  | src                           |
| +12 | num                           |

#### Example

```
// The pseudo code below shows how to program the blob file to first block of flash
// Assume the flash is in detach mode and now attach it
cmd_flashattach();
// Now check if the flash is in basic mode after attaching
while (FLASH_STATUS_BASIC != rd8(REG_FLASH_STATUS));
//Write the BLOB file into the first block of flash
//Assume the BLOB file is in RAM_G
cmd_flashupdate(0, RAM_G, 4096);
// To check if the blob is valid, try to switch to full mode
cmd_flashfast(0);
while (FLASH_STATUS_FULL != rd8(REG_FLASH_STATUS));
```

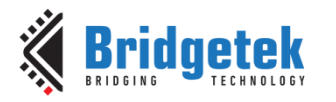

### 5.3.3.2 CMD\_FLASHDETACH

This command causes **EVE** to put the SPI device lines into hi-Z state. The only valid flash operations when detached are the low-level SPI access commands as following:

- CMD\_FLASHSPIDESEL
- CMD\_FLASHSPITX
- CMD\_FLASHSPIRX
- CMD\_FLASHATTACH

Refer to the section - Flash interface in <u>BT817/8</u> datasheet.

#### C prototype

void cmd\_flashdetach( );

#### **Command layout**

+0 CMD FLASHDETACH (0xFFFF FF48)

### 5.3.3.3 CMD\_FLASHATTACH

This command causes **EVE** to re-connect to the attached SPI flash storage. After the command, register **REG\_FLASH\_STATE** should be **FLASH\_STATUS\_BASIC**. Refer to the section - Flash interface in <u>BT817/8</u> datasheet.

#### C prototype

void cmd\_flashattach( );

#### Command layout

+0 CMD\_FLASHATTACH (0xFFFF FF49)

### 5.3.3.4 CMD\_FLASHFAST

This command causes the BT81X chip to drive the attached flash in full-speed mode, if possible. Refer to the section - Flash interface in BT817/8 datasheet.

#### C prototype

void cmd\_flashfast ( uint32\_t result );

### Parameters

### result

Written with the result code. If the command succeeds, zero is written as a result. Otherwise, an error code is set as follows:

| Error Code | Meaning                                          |
|------------|--------------------------------------------------|
| 0xE001     | flash is not supported                           |
| 0xE002     | no header detected in sector 0 – is flash blank? |
| 0xE003     | sector 0 data failed integrity check             |
| 0xE004     | device/blob mismatch – was correct blob loaded?  |
| 0xE005     | failed full-speed test – check board wiring      |

#### **Command layout**

| +0 | CMD_FLASHFAST (0xFFFF FF4A) |
|----|-----------------------------|
| +4 | result                      |

**Note:** To access any data in flash by EVE, host needs send this command at least once to EVE in order to drive flash in full-speed mode. In addition, the flash chip is assumed to have correct blob file programmed in its first block (4096 bytes). Otherwise, it will cause the failure of this command.

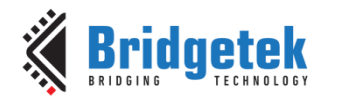

### 5.3.3.5 CMD\_FLASHSPIDESEL

This command de-asserts the SPI CS signal. It is only valid when the flash has been detached, using **CMD\_FLASHDETACH**.

#### C prototype

void cmd\_flashspidesel ();

#### **Command layout**

+0 CMD\_FLASHSPIDESEL (0xFFFF FF4B)

### 5.3.3.6 CMD\_FLASHSPITX

This command transmits the following bytes over the flash SPI interface. It is only valid when the flash has been detached, using **CMD\_FLASHDETACH**.

#### C prototype

void cmd\_flashspitx ( uint32\_t num );

#### Parameters

#### num

number of bytes to transmit

#### **Command layout**

| +0         | CMD_FLASHSPITX (0xFFFF FF4C) |
|------------|------------------------------|
| +4         | num                          |
| byte1byten | the data to transmit         |

#### Example

Transmit single-byte 06:

cmd flashdetach(); cmd flashspidesel(); cmd flashspitx(1); cmd (0x00000006);

### 5.3.3.7 CMD\_FLASHSPIRX

This command receives bytes from the flash SPI interface, and writes them to main memory. It is only valid when the flash has been detached, using **CMD\_FLASHDETACH.** 

#### C prototype

#### Parameters

ptr destination address in RAM\_G num number of bytes to receive

#### **Command layout**

| +0 | CMD_FLASHSPIRX (0xFFFF FF4D) |
|----|------------------------------|
| +4 | ptr                          |
| +4 | num                          |

#### Example

Read 3 bytes from SPI flash to main memory locations 100,101,102:

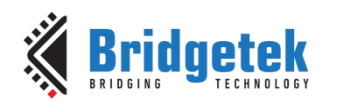

```
cmd_flashdetach();
cmd_flashspidesel();
cmd_flashspirx(100, 3);
```

### 5.3.3.8 CMD\_CLEARCACHE

This command clears the graphics engine's internal flash cache. It should be executed after modifying graphics data in flash by **CMD\_FLASHUPDATE** or **CMD\_FLASHWRITE**, otherwise bitmaps from flash may render "stale" data. It must be executed when the display list is empty, immediately after a **CMD\_DLSTART** command. Otherwise, it generates a coprocessor fault ("display list must be empty") and sets **REG\_PCLK** to zero.

#### C prototype

void cmd\_clearcache ( );

#### Command layout

+0 CMD\_CLEARCACHE (0xFFFF FF4F)

Example

//Flash is in Full mode and has the right content working with EVE //Update the 4th block of flash chip with new bitmap data located at RAM\_G+1024 cmd\_flashupdate(4\*4096, RAM\_G+1024, 4\*4096); //To continue rendering the bitmap data in flash, need to call cmd\_clearcache cmd\_dlstart(); cmd\_clearcache(); cmd\_swap();

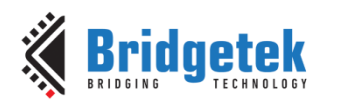

# 5.4 Sample Code for Flash Communication

### 5.4.1 Flash Read

// The pseudo code to read flash content to a file
// By default, the flash device operates in basic mode,
// which is slow. However, after programming the blob,
// it can be switched to fast mode by issuing the
// cmd\_flashfast command. Once the flash is in full mode,
// the speed will be significantly improved.

// Assume the flash is in detach mode and now attach it

cmd\_flashattach();
// Switch the flash into FAST mode
cmd\_flashfast();
// Now check if the flash is in FAST mode
while (FLASH\_STATUS\_FULL != rd8(REG\_FLASH\_STATUS));

```
// Get flash size
flash_size = rd32(REG_FLASH_SIZE);
// Open file to write
FILE * fp = fopen(file_name, "wb+");
// Read flash content
loop while flash_size > 0
    cmd_flashread(buffer, src_flash, buffer_size);
```

// Write buffer to file
fwrite(buffer, 1, buffer\_size, fp);

// Update flash address and flash size
src\_flash += buffer\_size;
flash\_size -= buffer\_size;

### 5.4.2 Flash Write

// The pseudo code to read content from a file then write to flash

// Open file to read its content
FILE \* fp = fopen(file\_name, "rb+");
// Then get file length
file length = get file length(fp);

// Now write to flash chip loop while file\_length > 0: // Read from file to buffer fread(buffer, 1, buffer\_size, fp);

// Write buffer to flash
cmd\_flashwrite(flash\_addr, buffer\_size, buffer);

// Update flash address
flash\_addr += buffer\_size;
file\_length -= buffer\_size;

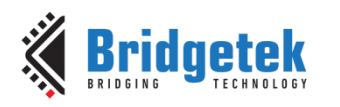

### 5.4.3 Flash Update

// The pseudo code to update flash content

```
// Open file to read its content
FILE * fp = fopen(file_name, "rb+");
// Then get file length
file_length = get_file_length(fp);
```

```
// Now update flash chip
loop while file length > 0:
  ram length = 0;
  ram_addr = RAM_G; // RAM_G is starting address of Graphic RAM
  loop while ram length < RAM SIZE and file length > 0:
     // Read from file to buffer
     fread(buffer, 1, buffer_size, fp);
     // Write buffer to RAM
     wrMem(ram_addr, buffer, buffer_size);
     file length -= buffer size;
     ram addr += buffer size;
     ram length += buffer size;
  // Write RAM content to flash
  cmd flashupdate(flash addr, RAM G, RAM SIZE);
  // Update flash address
  flash_addr += RAM_SIZE;
```

### 5.4.4 Flash Erase

// The pseudo code to erase flash content
// Erase entire flash
cmd\_flasherase();

// Check first 4KB to ensure flash is erased BUF\_SIZE = 4 \* 1024; // 4 KB // Read first 4KB into RAM\_G cmd\_flashread(RAM\_G, 0, BUF\_SIZE); // Read from RAM\_G to buffer rdMem(RAM\_G, buffer, BUF\_SIZE); // Loop to check buffer content for i in [0, BUF\_SIZE]: if buffer[i] != 0xFF: print("Flash is not erased!"); break; print ("Flash is erased!");

### 5.4.5 Switch State

// The pseudo code to switch flash state
Error code:

0x0 command succeeds
0xffff command fails (invalid transition state)
0xe001 flash is not attached
0xe002 no header detected in sector 0 - is flash blank?
0xe003 sector 0 data failed integrity check
0xe004 device/blob mismatch - was correct blob loaded?

- 0xe005 failed full-speed test - check board wiring

// Read current flash state
current\_state = rd8(REG\_FLASH\_STATUS);
error\_code = 0

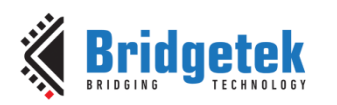

if FLASH\_STATUS\_DETACHED == next\_state: cmd\_flashdetach(); else if FLASH\_STATUS\_BASIC == next\_state: if FLASH\_STATUS\_FULL == current\_state: while (FLASH\_STATUS\_DETACHED != rd8(REG\_FLASH\_STATUS)): cmd\_flashdetach(); cmd\_flashattach(); else if FLASH\_STATUS\_FULL == next\_state: if FLASH\_STATUS\_FULL == next\_state: while (FLASH\_STATUS\_BASIC != current\_state: while (FLASH\_STATUS\_BASIC != rd8(REG\_FLASH\_STATUS)): cmd\_flashattach(); cmd\_flashattach(); cmd\_flashfast();

// Read the return code in cmd\_buffer
#define FIFO\_SIZE\_MASK (4095) // FIFO valid range from 0 to 4095
#define FIFO\_BYTE\_ALIGNMENT\_MASK (0xFFC)
ret\_addr = (cmd\_fifo\_wp - 4) & FIFO\_SIZE\_MASK;
ret\_addr = (ret\_addr + 3) & FIFO\_BYTE\_ALIGNMENT\_MASK;

error\_code = rd32(RAM\_CMD + ret\_addr);

### 5.4.6 Blob Installation

// The pseudo code below shows how to program the blob file to first block of flash

// Assume the Blob file(4096 bytes) has been downloaded to RAM\_G
// Assume the flash is in detach mode and now attach it
cmd flashattach();

// Now check if the flash is in basic mode after attaching
while (FLASH\_STATUS\_BASIC != rd8(REG\_FLASH\_STATUS));

cmd\_flashupdate(0, RAM\_G, 4096);

// To check if the blob is valid , try to switch to full mode
cmd\_flashfast();
while (FLASH\_STATUS\_FULL != rd8(REG\_FLASH\_STATUS));

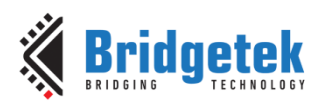

# **Acronyms and Abbreviations**

| Terms | Description                              |
|-------|------------------------------------------|
| BLOB  | Binary Large Object                      |
| DTR   | Double Transfer Rate                     |
| EAB   | EVE Asset Builder                        |
| EDF   | EVE Flash Description File               |
| EVE   | Embedded Video Engine                    |
| I2C   | Inter-Integrated Circuit                 |
| MCU   | Micro Controller Unit                    |
| MPSSE | Multi-Protocol Synchronous Serial Engine |
| PC    | Personal Computer                        |
| QSPI  | Quad Serial Peripheral Interface         |
| Rx    | Receive                                  |
| SFDP  | Serial Flash Discoverable Parameters     |
| SPI   | Serial Peripheral Interface              |
| SPIM  | Serial Peripheral Interface Master       |
| SPIS  | Serial Peripheral Interface Slave        |
| Тх    | Transmit                                 |
| USB   | Universal Serial Bus                     |
| VCP   | Virtual COM Port                         |

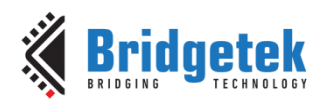

# Appendix B – List of Tables & Figures

# **List of Figures**

| Figure 1 - System Design                                                       |
|--------------------------------------------------------------------------------|
| Figure 2 - EVE Communication via Programmer Module                             |
| Figure 3 - Bridgetek Interface Headers                                         |
| Figure 4 - UMFT4222EV-D Programmer Module/Me817EV BT817 Development Board      |
| Figure 5 - Connectors Pin Number/Name Assignment                               |
| Figure 6 - C232HM-EDHSL-0 Programmer Module/ME817EV BT817 Development Board 10 |
| Figure 7 - MM2040EV Evaluation Module/ME817EV BT817 Development Board          |
| Figure 8 - Connecting MM2040 and EVE Development Board 11                      |
| Figure 9 - RP2040 Module/ME817EV BT817 Development Board 12                    |
| Figure 10 - Connectors Pin Name                                                |
| Figure 11 - EAB User Interface Version 2.12.0                                  |
| Figure 12 - "FLASH UTILITIES" icon select                                      |
| Figure 13 - EVE select                                                         |
| Figure 14 - Programmer Module Selection 16                                     |
| Figure 15 - SPI Clock Rate Selection 16                                        |
| Figure 16 - Data Converter Tools 16                                            |
| Figure 17 - "Flash Image Generator" Page Selection 16                          |
| Figure 18 - Insert File Icon                                                   |
| Figure 19 - Storage Folder Selection 17                                        |
| Figure 20 - Upload Target Files 17                                             |
| Figure 21 - Files Attached 17                                                  |
| Figure 22 - Enable "Insert EDF Block" 17                                       |
| Figure 23 - Output Folder Location                                             |
| Figure 24 - "Generate" Icon Selection 18                                       |
| Figure 25 - Output Log 18                                                      |
| Figure 26 - EDF File Content                                                   |
| Figure 27 - "Flash Programmer" Page Selection 19                               |
| Figure 28 - "Detect" Page Selection 19                                         |
| Figure 29 - "Detect" Icon Selection                                            |
| Figure 30 - Proper Detection of MPSSE Bridge IC 20                             |
| Figure 31 - Proper Detection of FT4222 Bridge IC 21                            |
| Figure 32 - Proper Detection of Raspberry PI Pico MCU                          |
| Figure 33 - "Program" Page Selection 21                                        |
| Figure 34 - "Add file" Icon Selection 22                                       |
| Figure 35 - Binary File Selection                                              |
| Figure 36 - Programming Tools Enabled 22                                       |

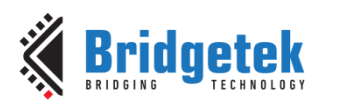

| Figure 37 - "ERASE" Icon Selection                               |
|------------------------------------------------------------------|
| Figure 38 - "PROGRAM" Icon Selection                             |
| Figure 39 - "VERIFY" Icon Selection                              |
| Figure 40 - "UPDATE" icon select                                 |
| Figure 41 - "VERIFY" icon select                                 |
| Figure 42 - "UPDATE VERIFY" icon select                          |
| Figure 43 - Set destination folder                               |
| Figure 44 - Input file name                                      |
| Figure 45 - "READ" icon select                                   |
| Figure 46 - "ui_config.json" file content                        |
| Figure 47 - Set "install_blob" 27                                |
| Figure 48 - "INSTALL BLOB" icon                                  |
| Figure 49 - EVE and programmer module select                     |
| Figure 50 - Binary file select                                   |
| Figure 51 - "UPDATE" icon select                                 |
| Figure 52 - Programmer module select                             |
| Figure 53 - Binary and UF2 file select                           |
| Figure 54 - "CONVERT" icon select                                |
| Figure 55 - Flash Diagnosis Tools                                |
| Figure 56 - EVE Communication via Developers MCU 32              |
| Figure 57 - Hardware Connection for Host MCU with QSPI Interface |
| Figure 58 - Hardware Connection for NOR-Flash Memory             |
| Figure 59 - Equal Trace Length for Signal Traces in QSPI Flash   |

# **List of Tables**

| Table 1 - QSPI connection for UMFT4222EV and ME817EV                 | 8  |
|----------------------------------------------------------------------|----|
| Table 2 - Supply and Function Jumper Selections                      | 9  |
| Table 3 - SPI Connection for C232HM and ME817EV                      | 10 |
| Table 4 - Supply and Function Jumper Selections                      | 10 |
| Table 5 - SPI Connection for RP2040 Module and ME817EV               | 12 |
| Table 6 - Overview of EVE Graphic IC Controllers                     | 13 |
| Table 7 - EVE3/4 Development Modules with External NOR Flash Support | 14 |
| Table 8 - Generated Files                                            | 18 |
| Table 9 - EDF Content Description                                    | 18 |
| Table 10 - EVE SPIS QSPI Pin Description.                            | 33 |
| Table 11 - EVE SPIM QSPI Pin Description                             | 34 |
| Table 12 - BLOB Release for EAB Version 2.12.0.                      | 36 |
| Table 13 –Sample Codes Provided                                      | 38 |
|                                                                      |    |

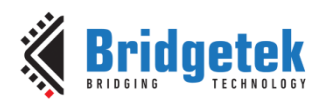

| Table 14- NOR Flash Memories Supported by BT81X. | . 41 |
|--------------------------------------------------|------|
| Table 15 - Flash Interface States and Commands   | . 45 |

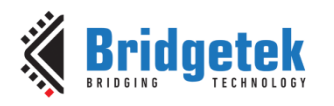

# **Appendix C – Revision History**

| Document Title:         | $BRT\_AN\_096$ Working with EVE External NOR Flash Memory |
|-------------------------|-----------------------------------------------------------|
| Document Reference No.: | BRT_000438                                                |
| Clearance No.:          | BRT#233                                                   |
| Product Page:           | https://brtchip.com/product-category/products/            |
| Document Feedback:      | Send Feedback                                             |

| Revision | Changes         | Date       |
|----------|-----------------|------------|
| 1.0      | Initial Release | 10-04-2025 |